cisco live!

Let's go

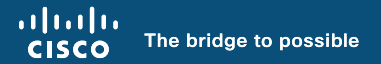

# Cisco Spaces

How to turn your Wi-Fi Network into Location Based Intelligence

Peter Malic, Technical Solutions Architect

cisco

BRKEWN-2042

#### How do we calculate location indoors?

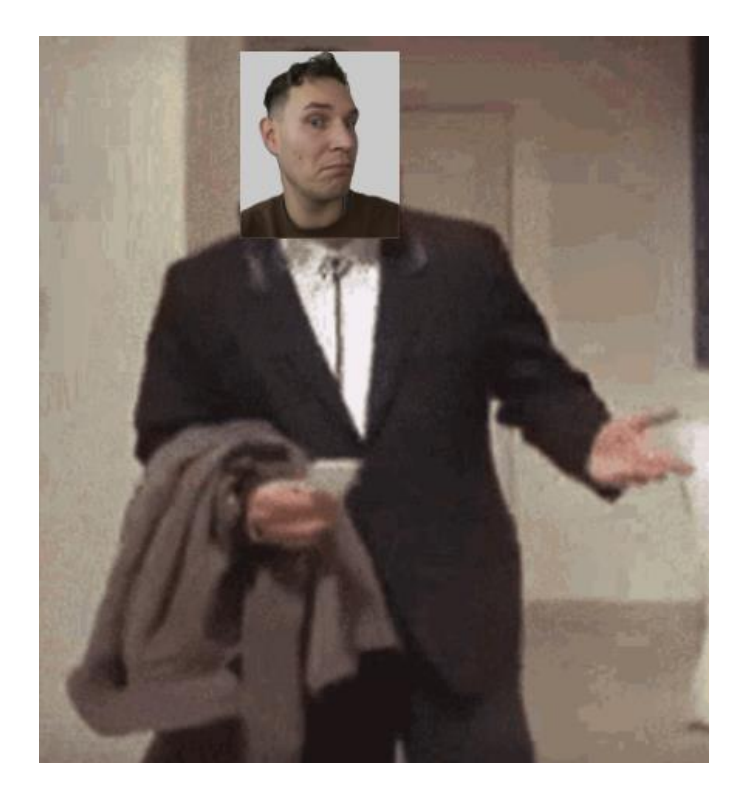

cisco live!

# Agenda

- Introduction
- Indoor Location
- Spaces Architecture
- Deploying Spaces
- Out of the box Location features
- Summary and next steps

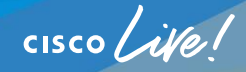

#### Peter Malic

- 2014 as Wireless engineer
- Various roles, different teams, different organizations
- CCIE Enterprise Wireless
- Coffee
- Audio tech
- 2 kids
- Currently IIOT TSA

cisco live!

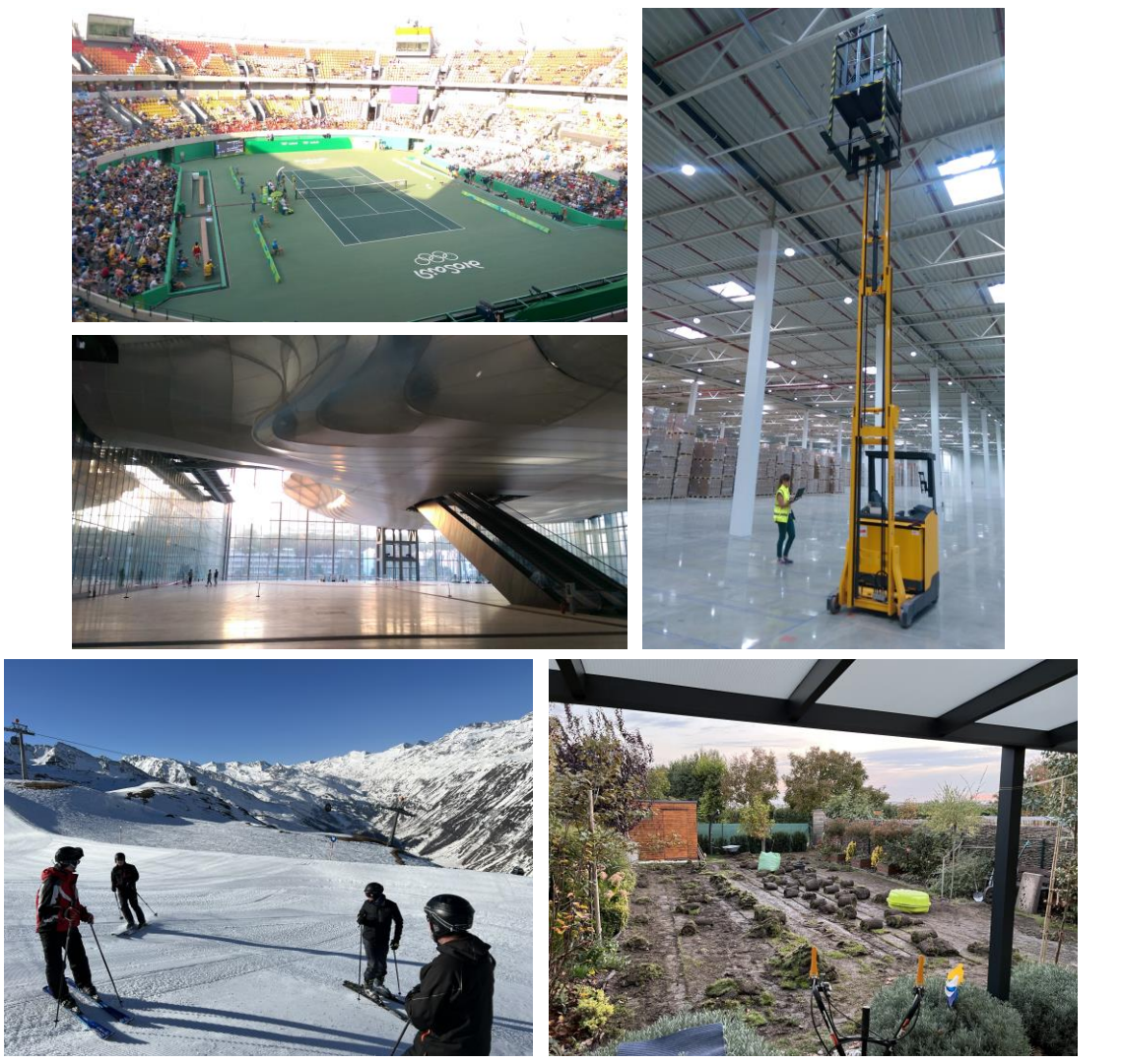

## Indoor Location

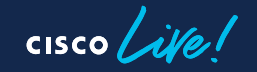

#### How do we calculate location indoors (2)

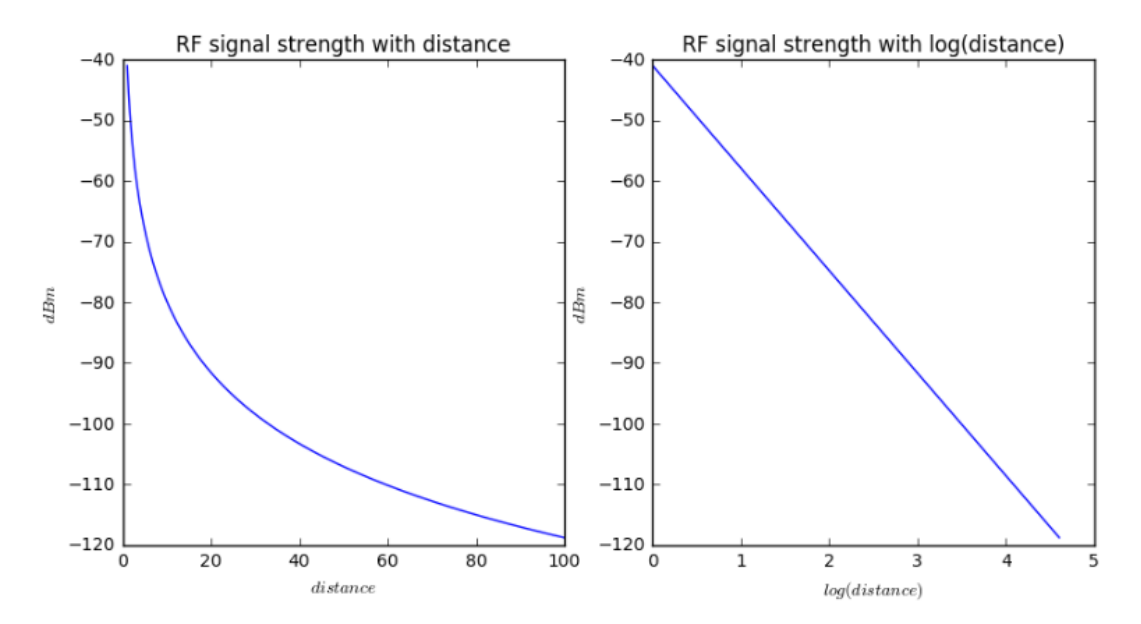

Radio signal strength is a function of distance: f(distance) = RSSI

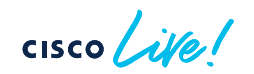

#### How do we calculate location indoors (3)

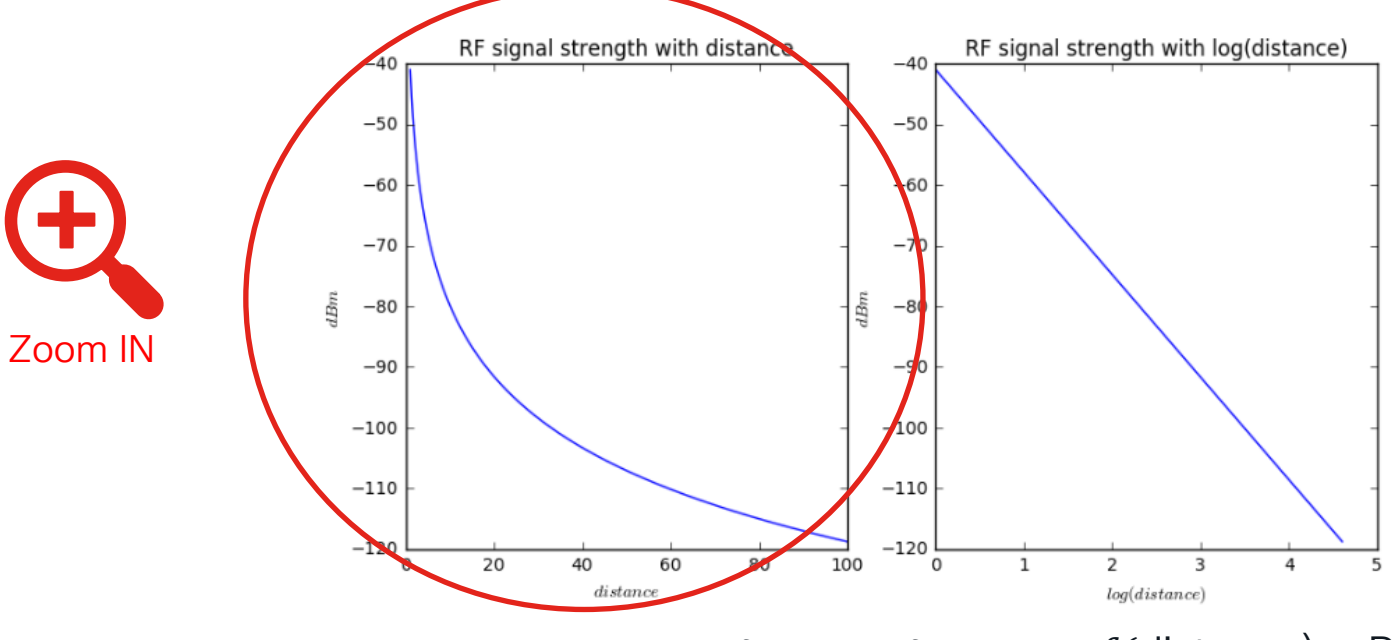

Radio signal strength is a function of distance: f(distance) = RSSI

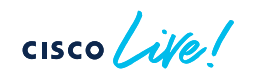

#### How do we calculate location indoors (4)

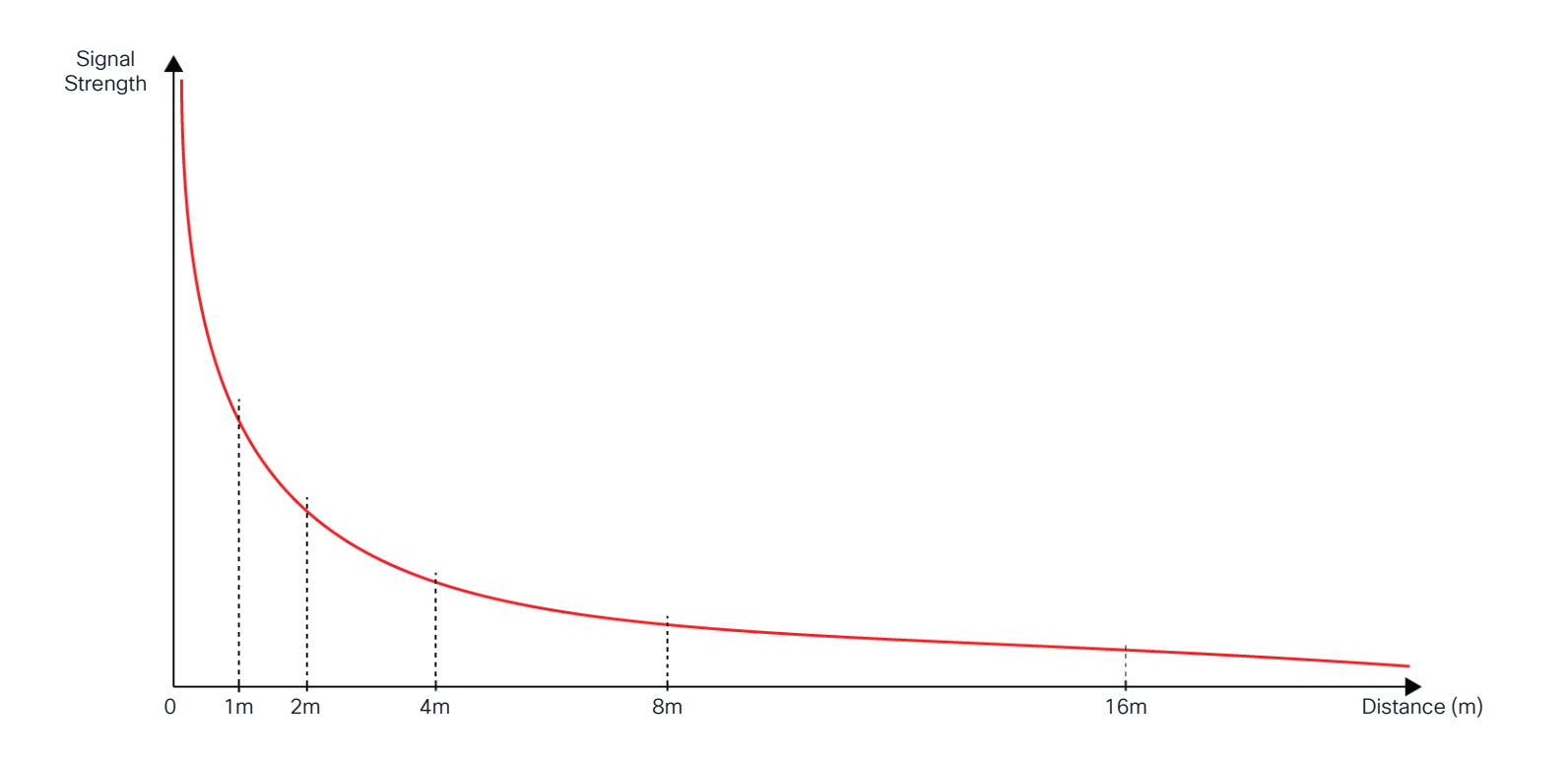

#### How do we calculate location indoors (5)

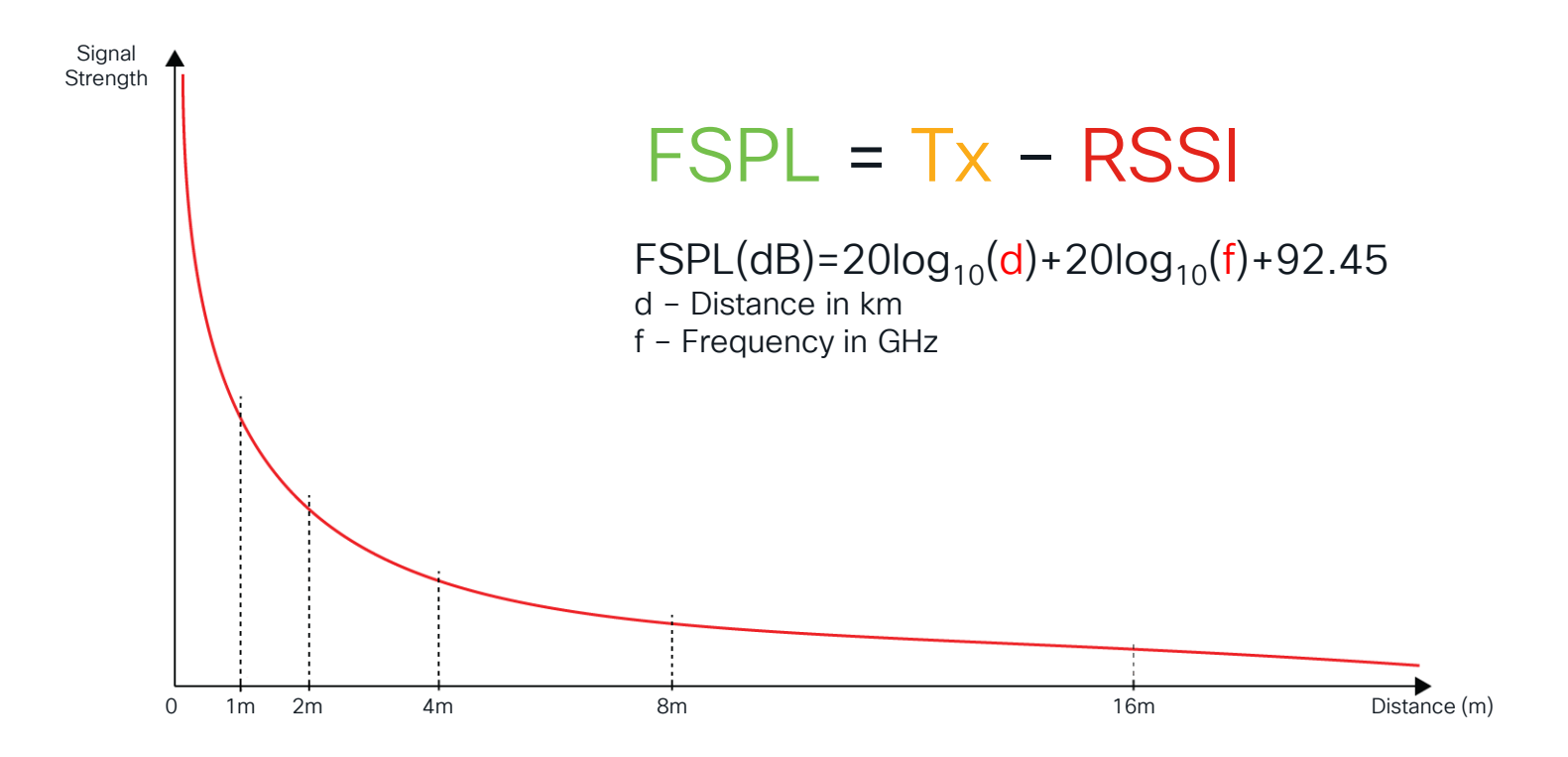

#### How do we calculate location indoors (6)

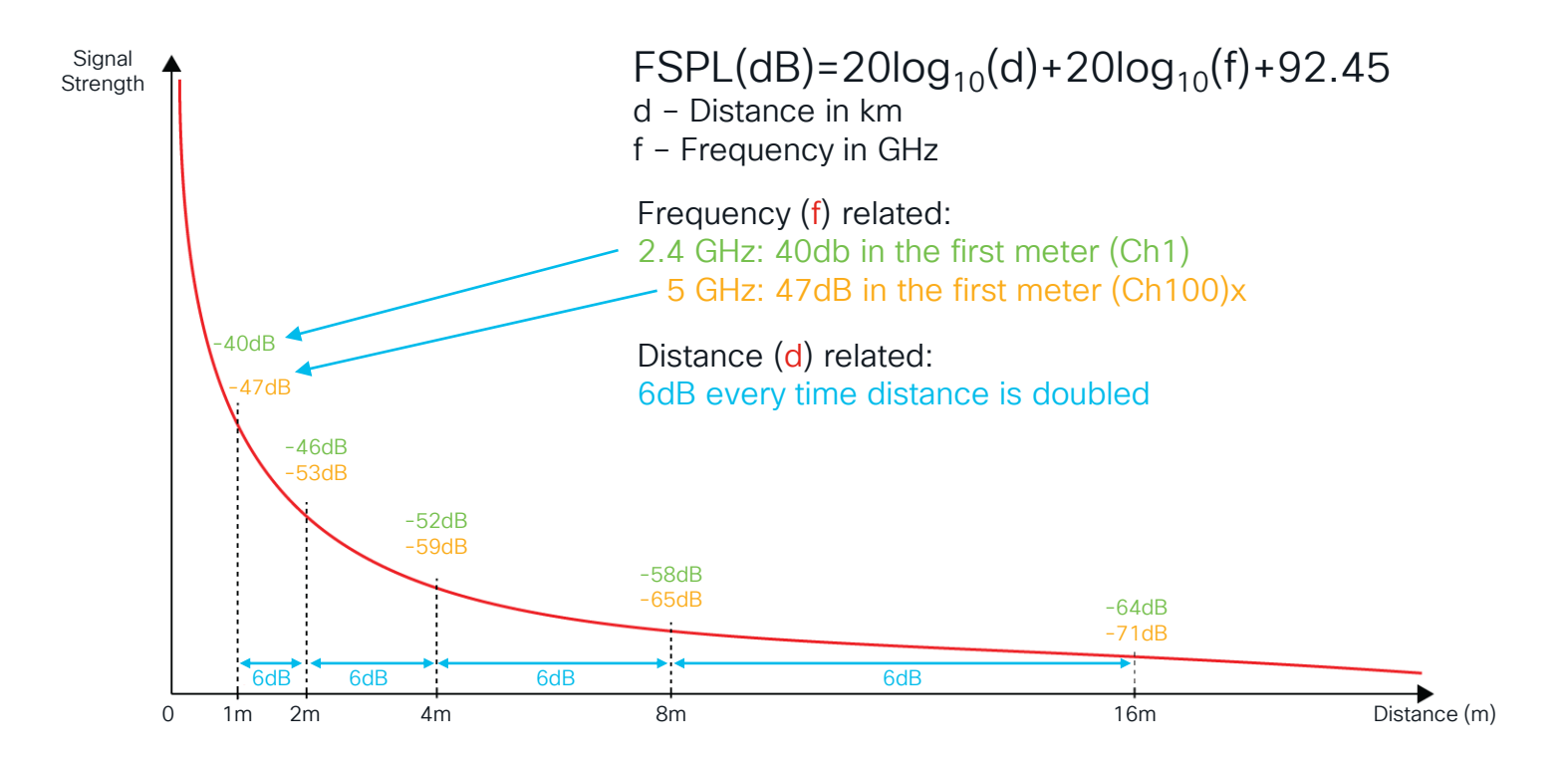

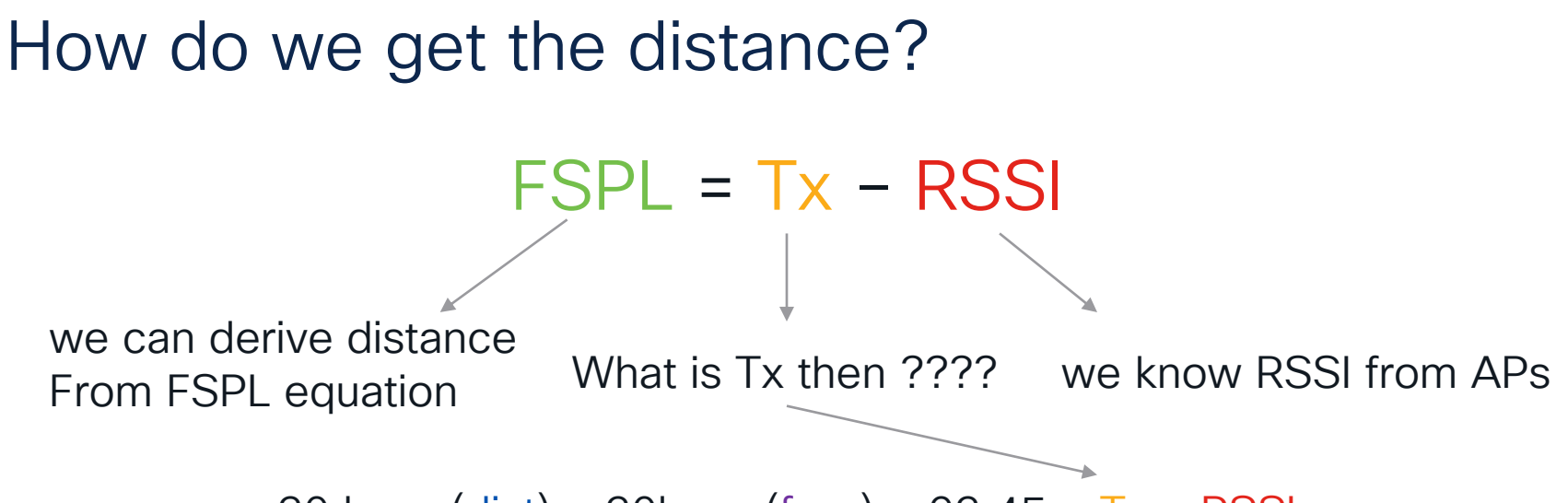

 $20 \log_{10} (dist) + 20 \log_{10} (freq) + 92.45 = Tx - RSSI$ 

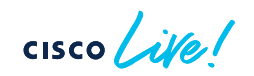

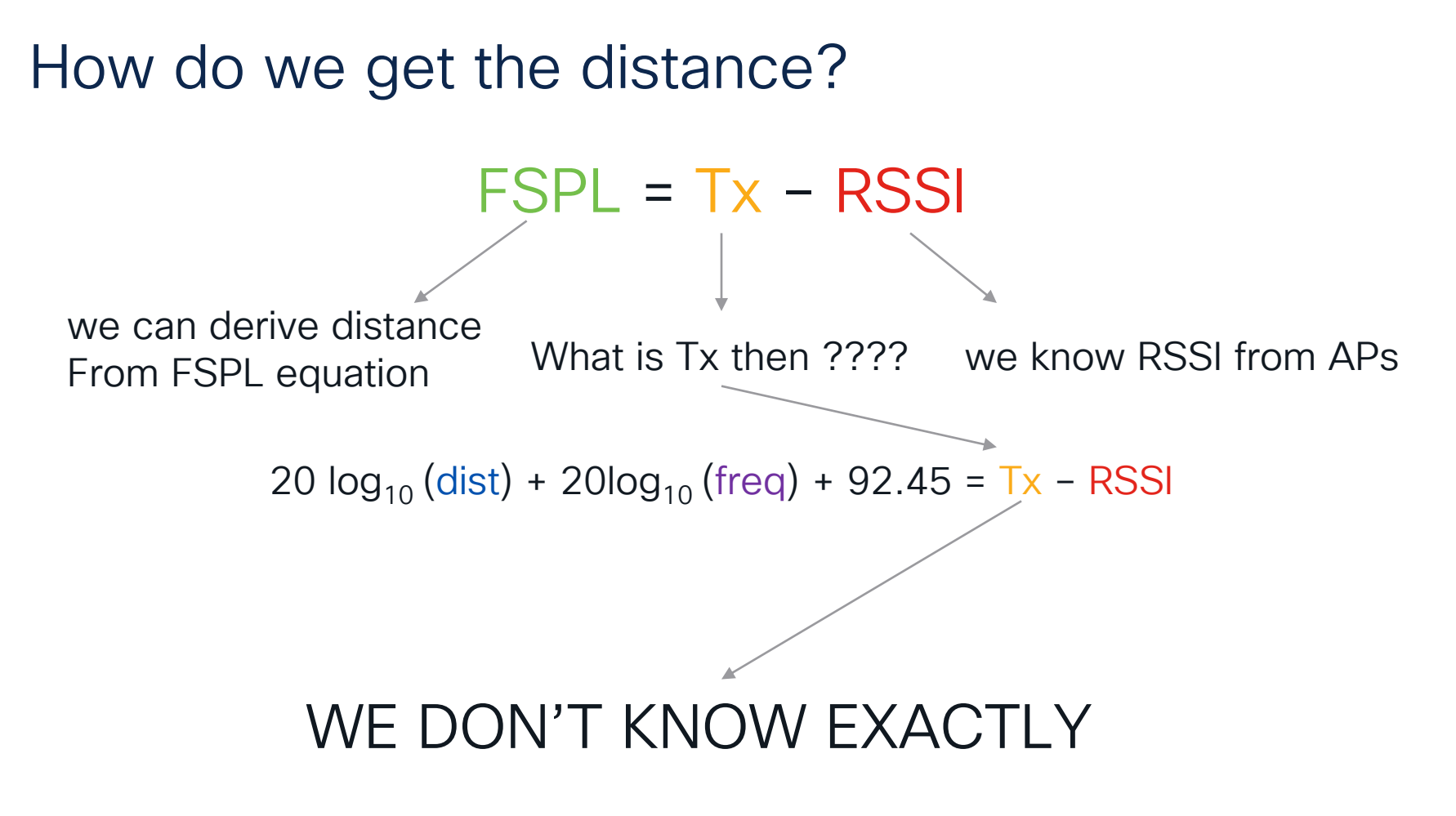

#### Example of client location

| Device @5GHz | Transmit Power<br>(RSSI) | Received Power | Calculated<br>Distance | Error    |
|--------------|--------------------------|----------------|------------------------|----------|
| DEVICE A     | 19dBm (real)             | -44dBm         | 6.7mtrs                |          |
| DEVICE A     | 15dBm (assumed)          | -44dBm         | 4.3mtrs                | -2.3mtrs |

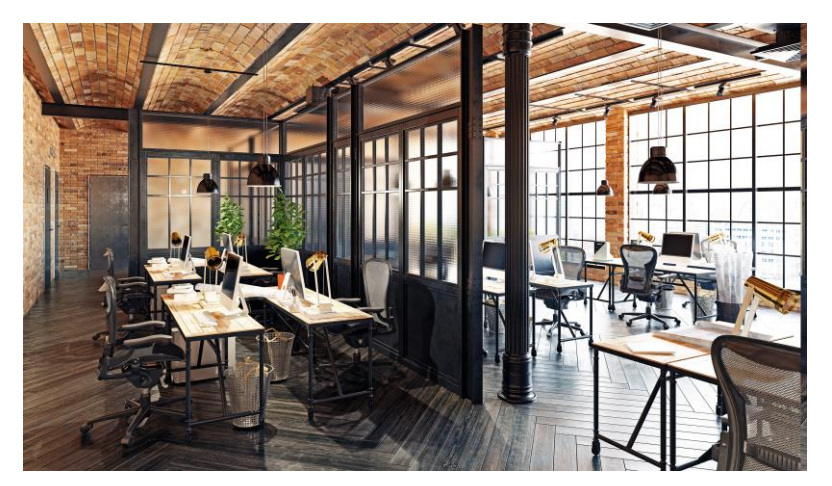

We did not even start talking about environment yet!!

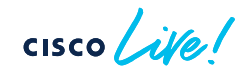

#### How do we calculate location indoors (8)

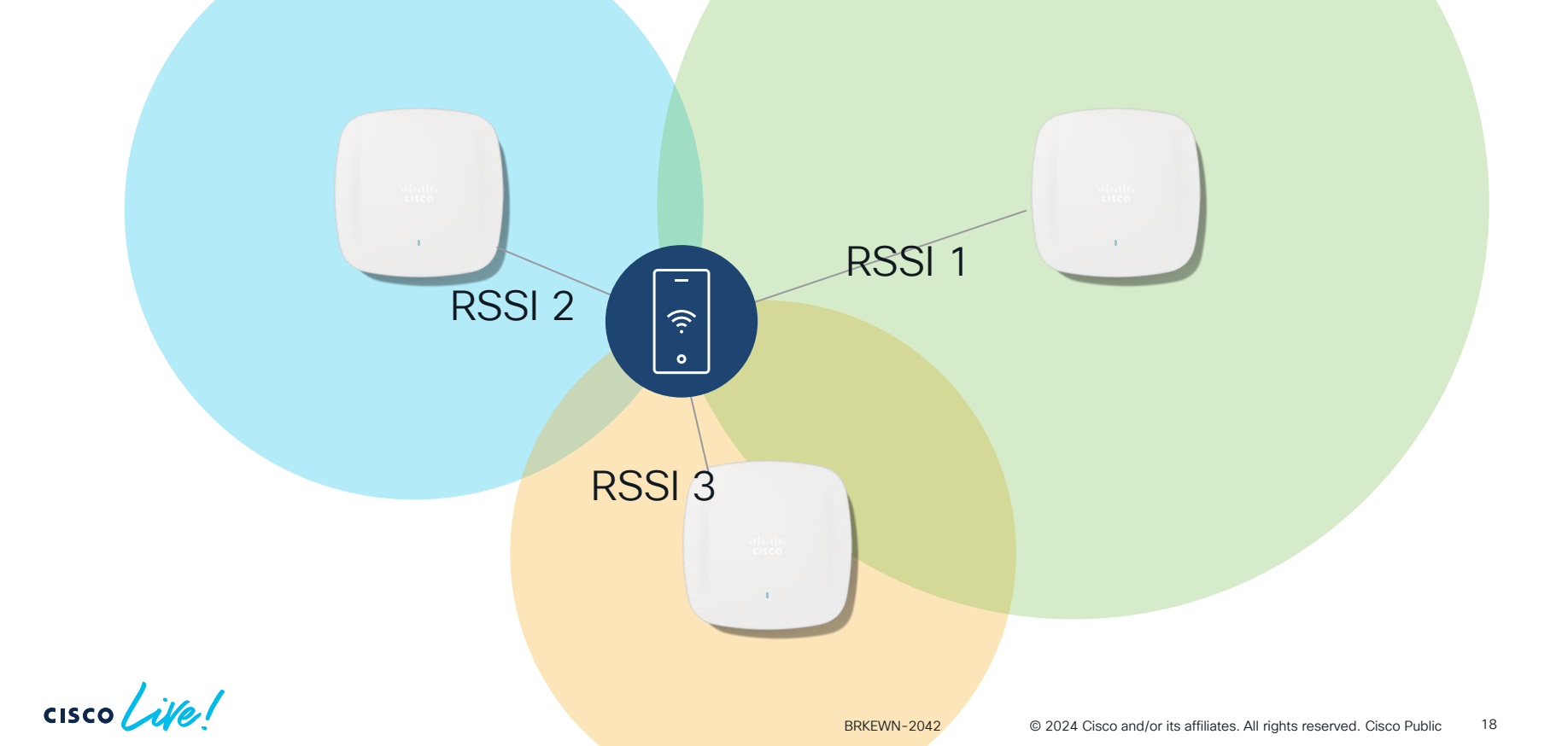

#### How do we calculate location indoors (9)

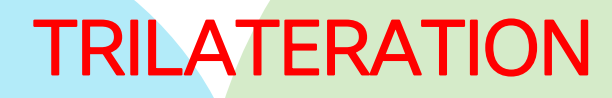

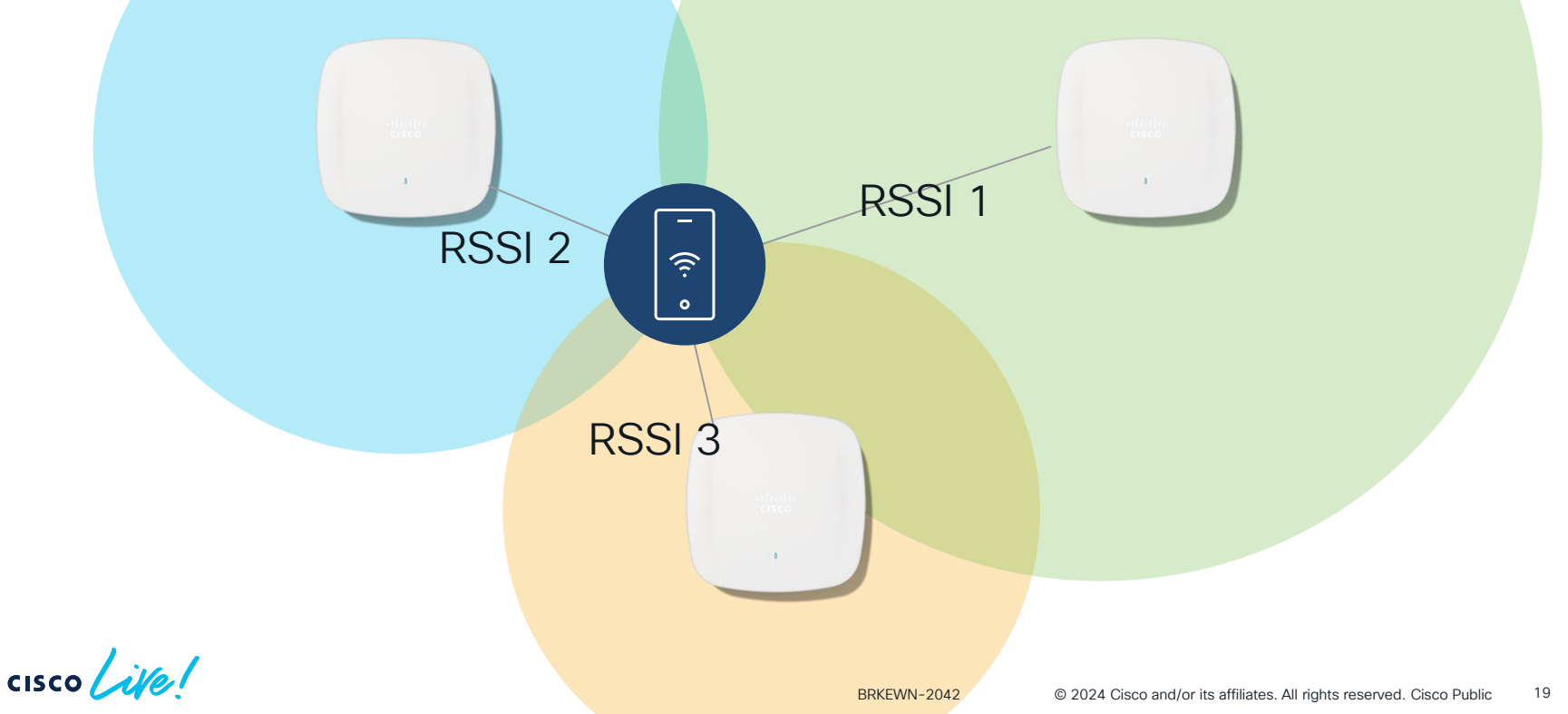

# How do we calculate location indoors (9) TRIANGULATION RSSI 1 RSSI 2 $\widehat{\mathbf{r}}$ 0 RSSI 3

cisco ile

#### Are there any other methods?

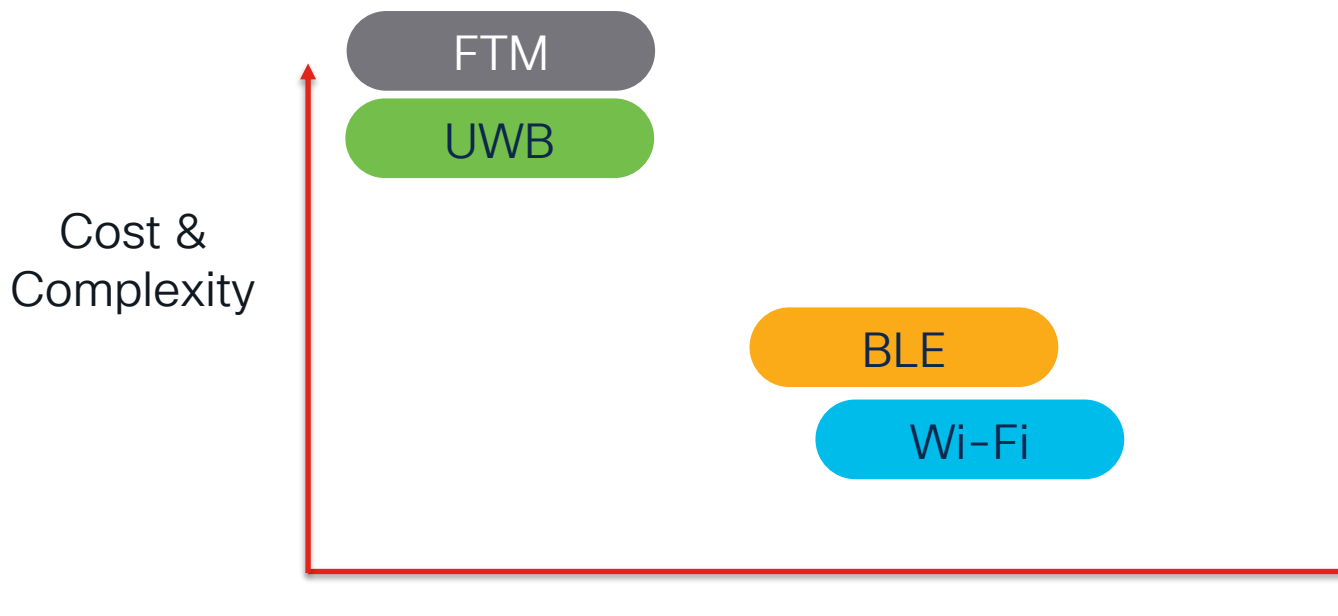

#### Accuracy

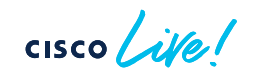

## FTM – Fine Time Measurement

- Resilient than RSSI as its RTT based
- Disruptive operation in certain cases
- Needs Calibration to compensate
   antenna and firmware delays
- Higher the bandwidth lower the sampling delay, better the accuracy
- Performed on 5Ghz and 6Ghz

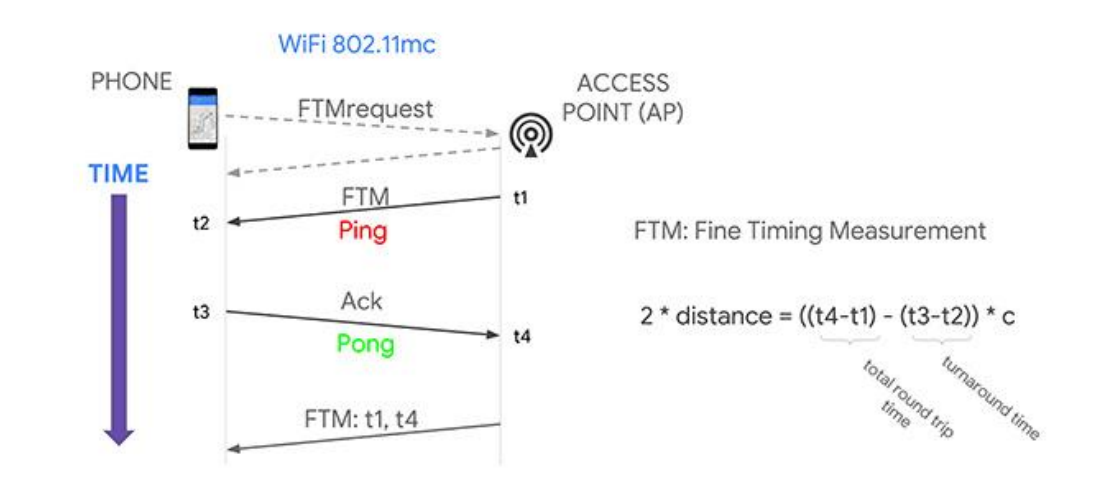

# AP Placement

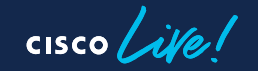

#### How and where to put Aps?

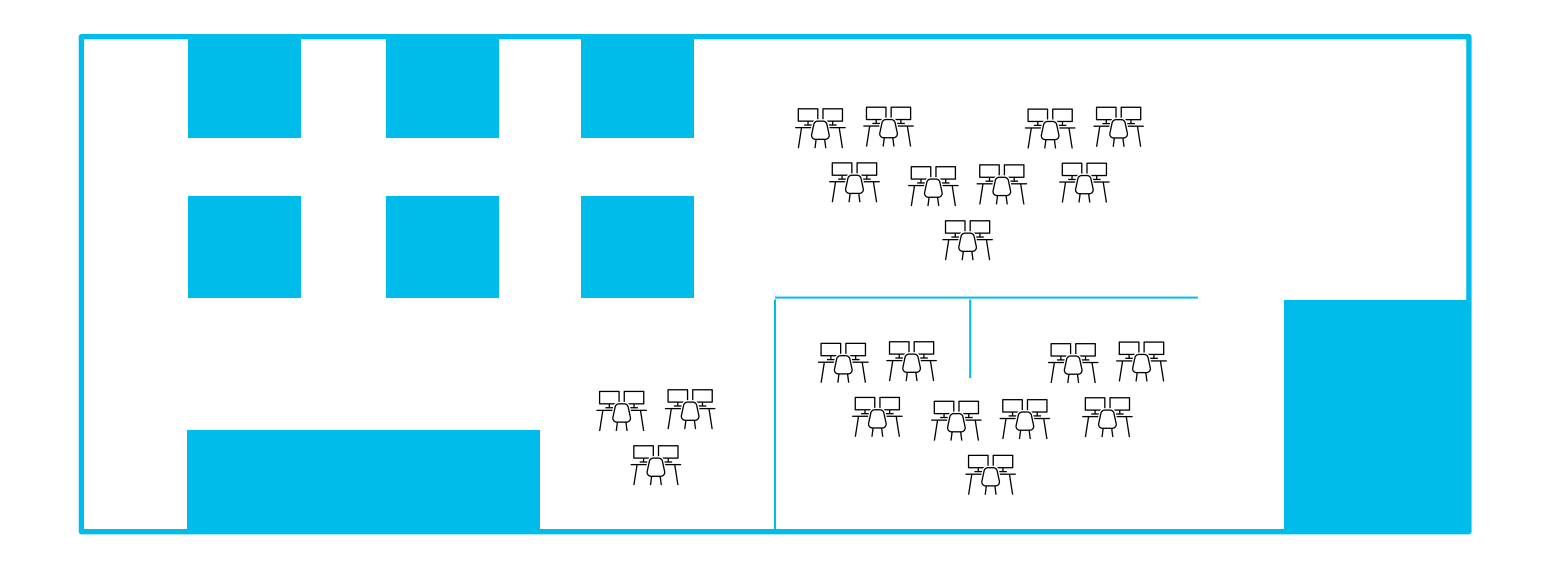

cisco ive

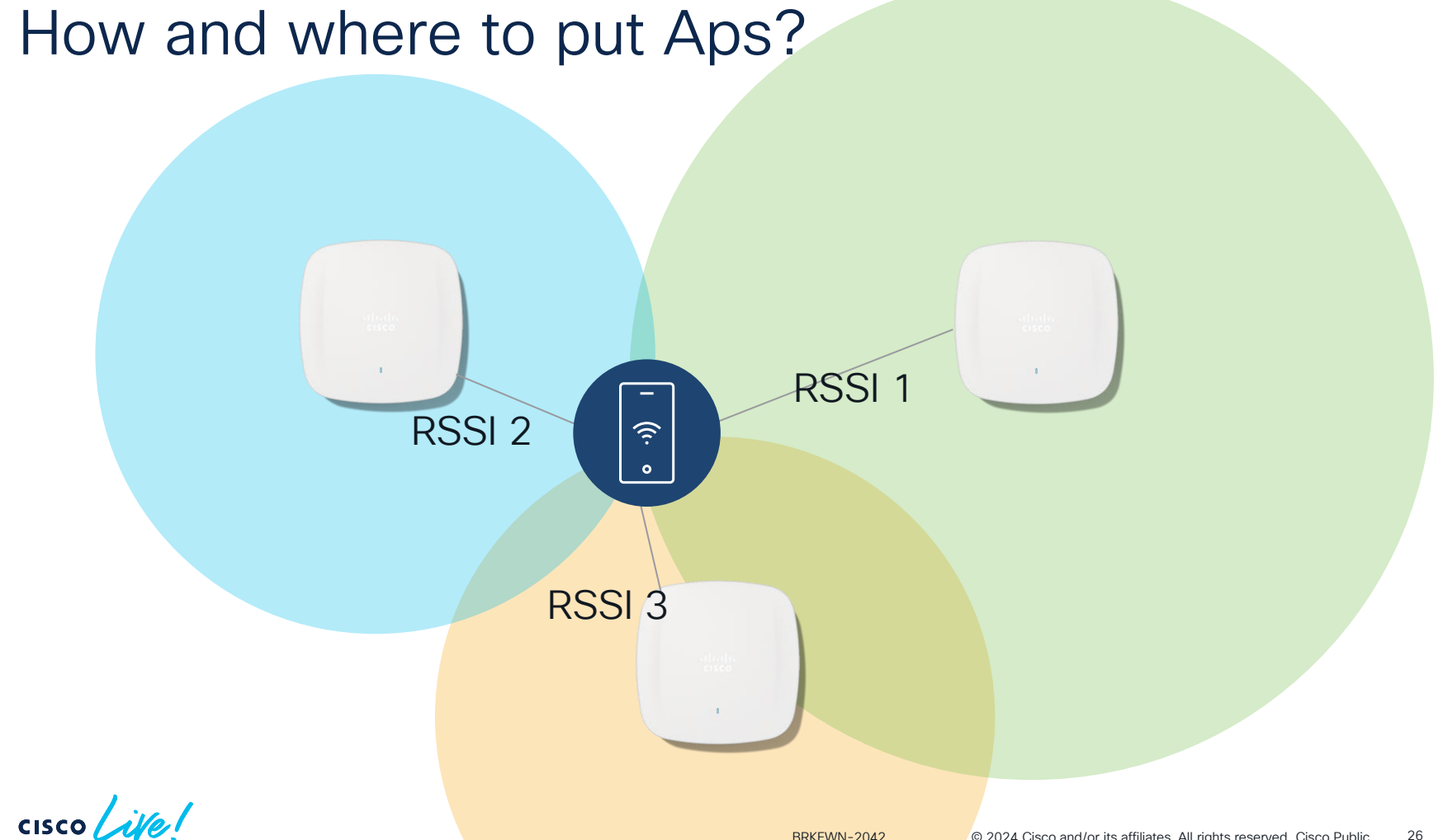

#### How and where to put Aps?

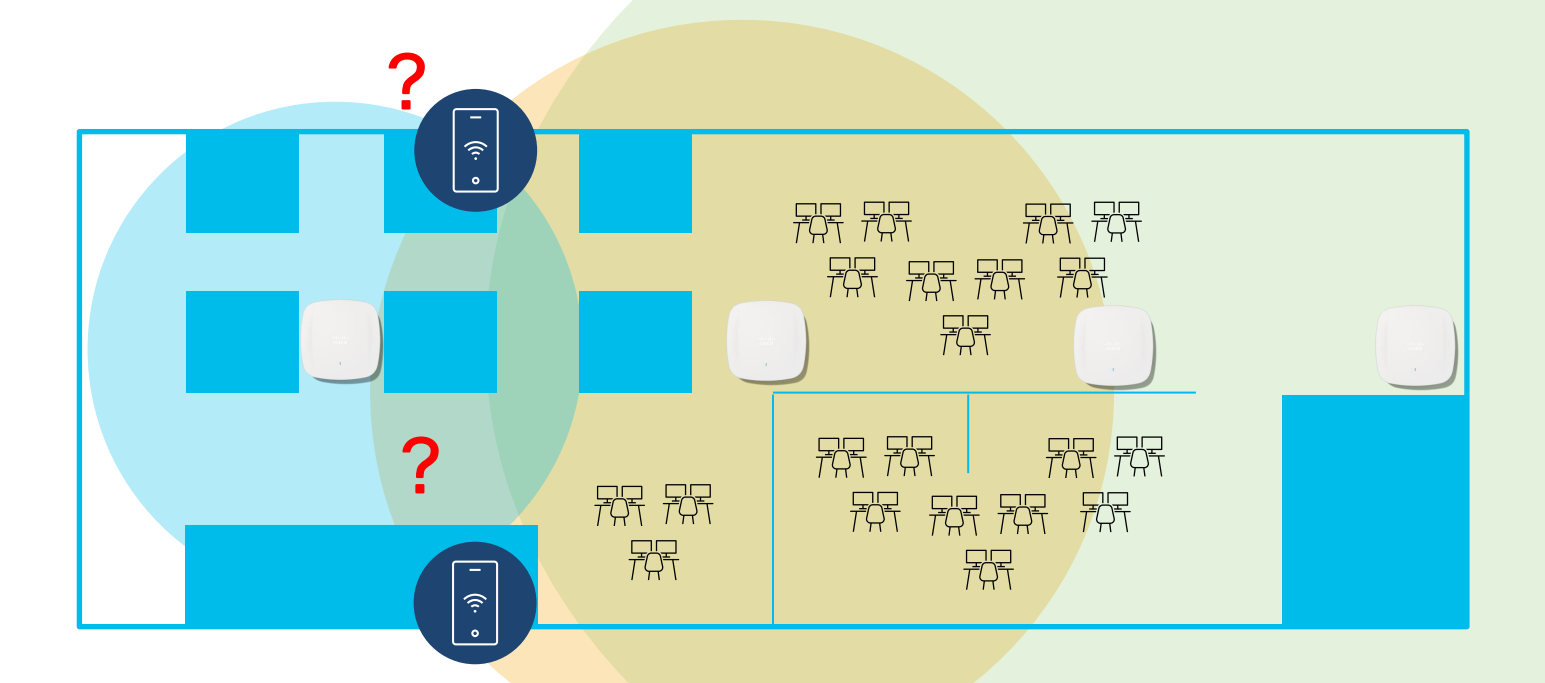

cisco ive

#### How and where to put Aps?

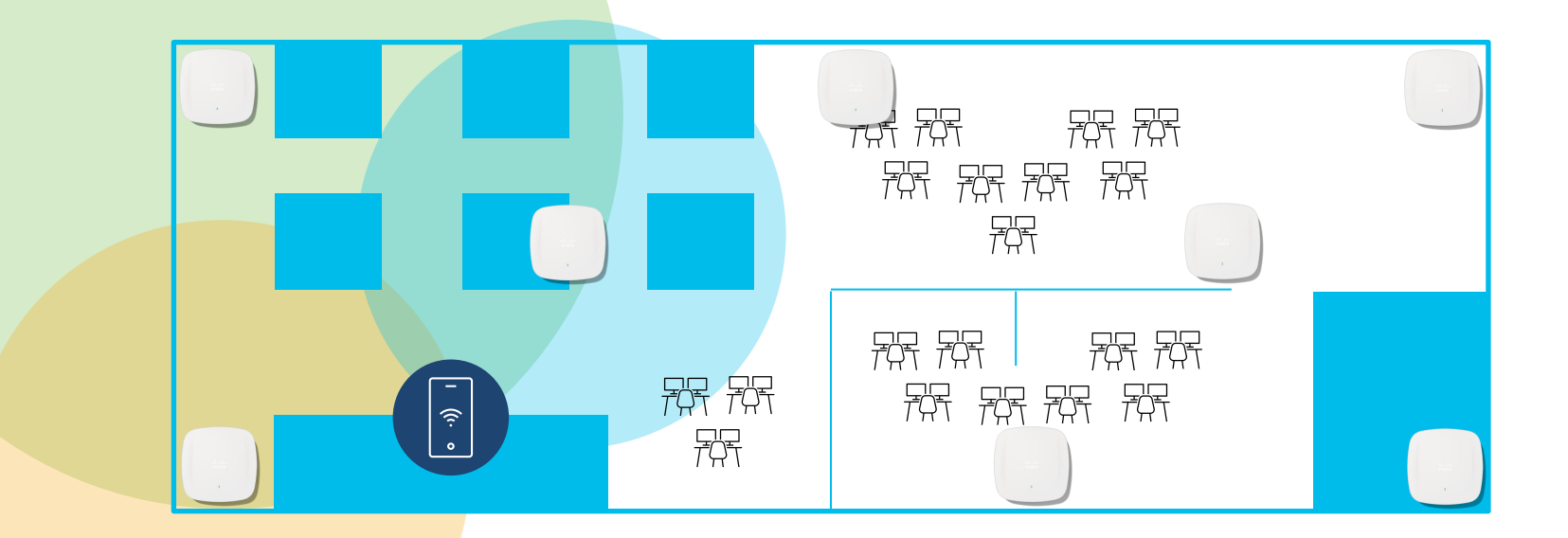

cisco Live

# Cisco Spaces Capabilities

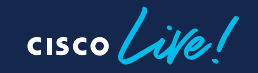

#### Use your network as foundation

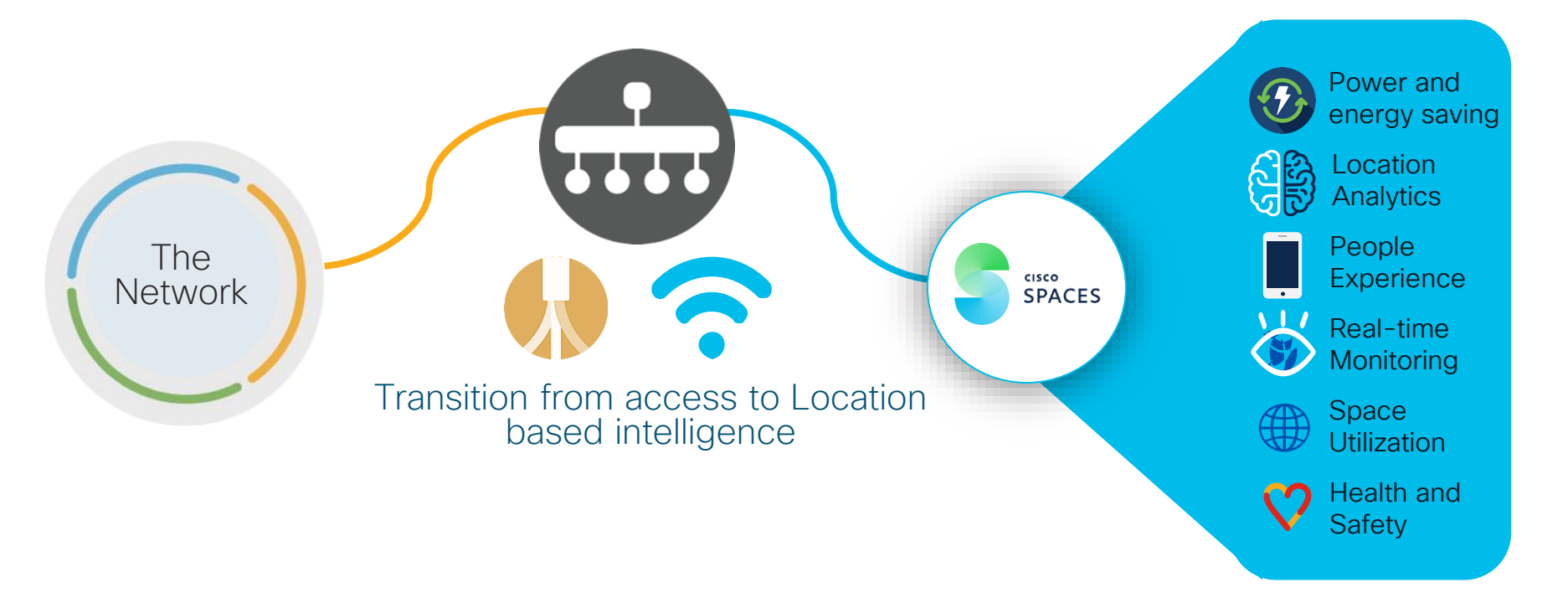

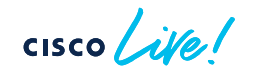

#### Use your network as foundation

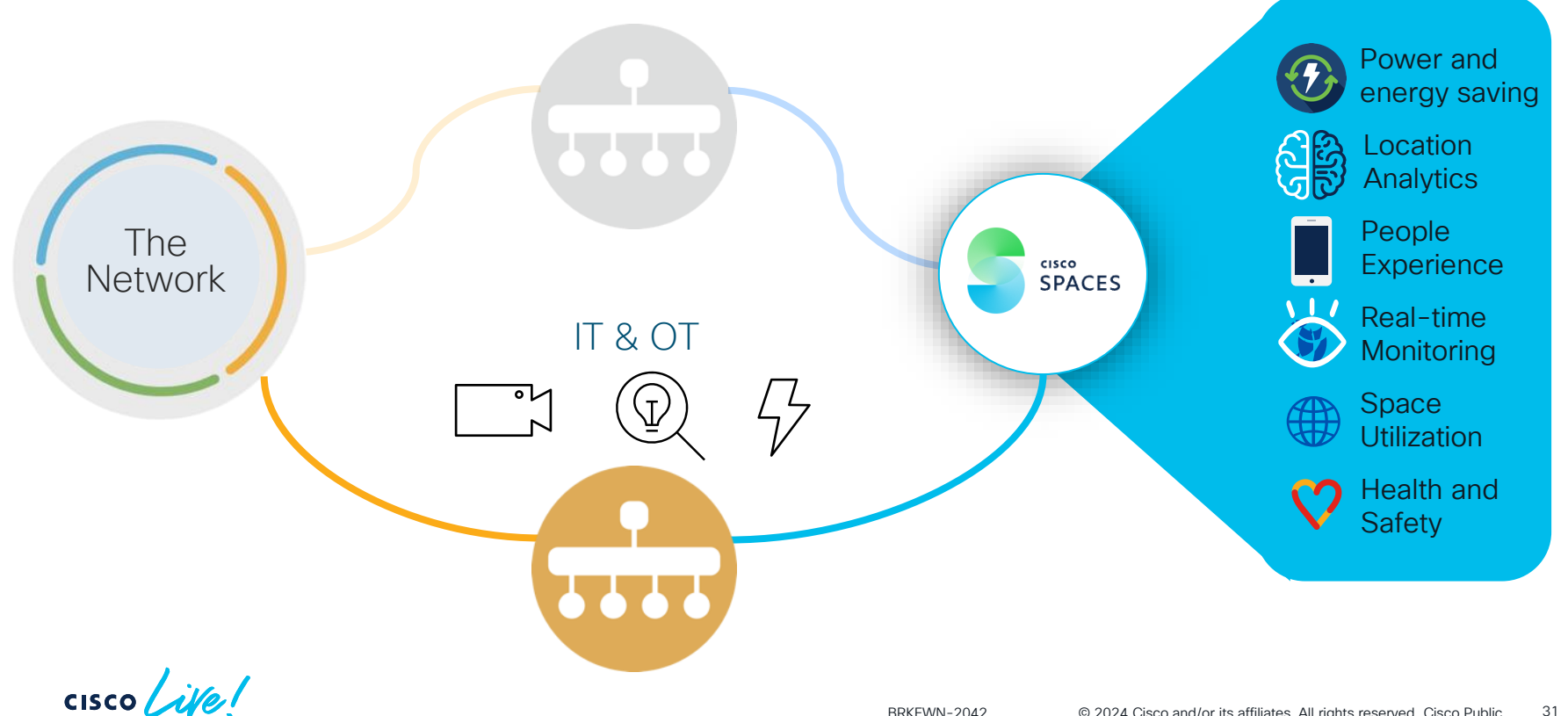

## High-Level Cisco Spaces Setup Flow

01

#### Activate Cisco Spaces Account

- Activate Account for Purchased licensing
- Start a Free Trial

#### Integrate Wi-Fi Components

)7

- Install Connector
- Integrate AireOS/Catalyst WLC
- Integrate with Meraki

# 03

Build Location Hierarchy

- Import Wi-Fi Maps
- Organize Meraki Networks
- Fill in Location Data

## 04

#### Use Cisco Spaces Apps

- Start Using Apps
- Define Rules to
   Power Apps

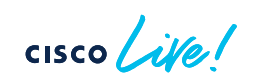

# Architecture and Deployment

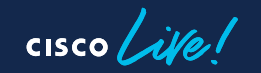

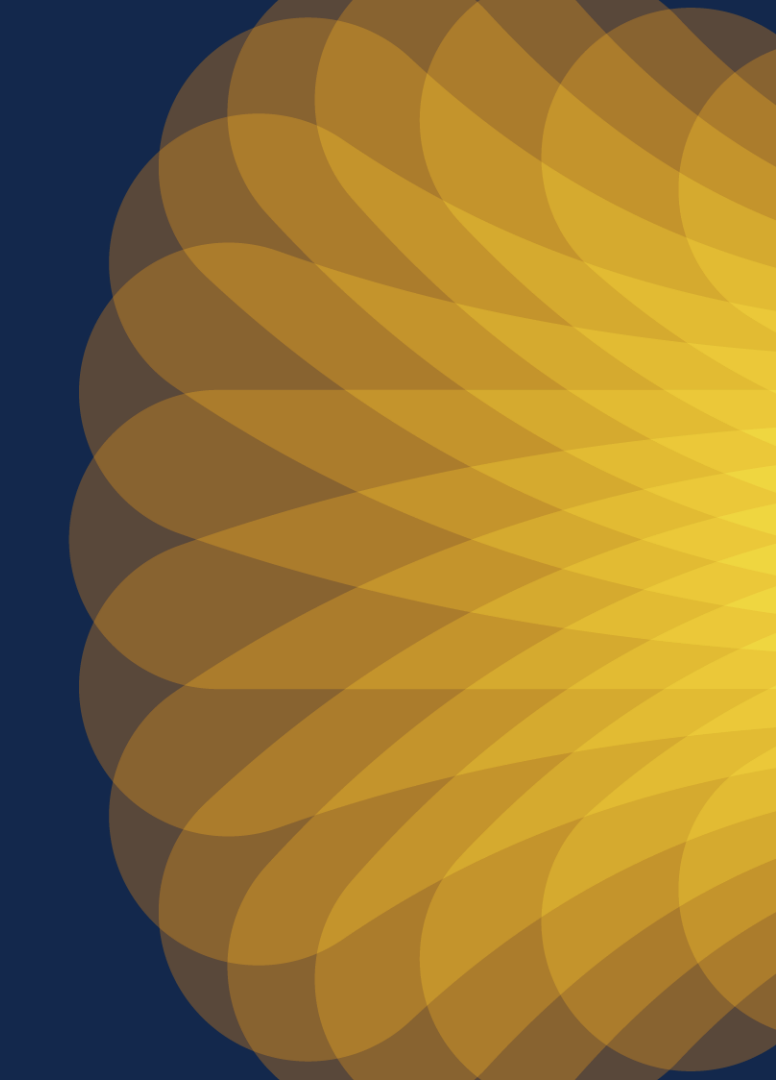

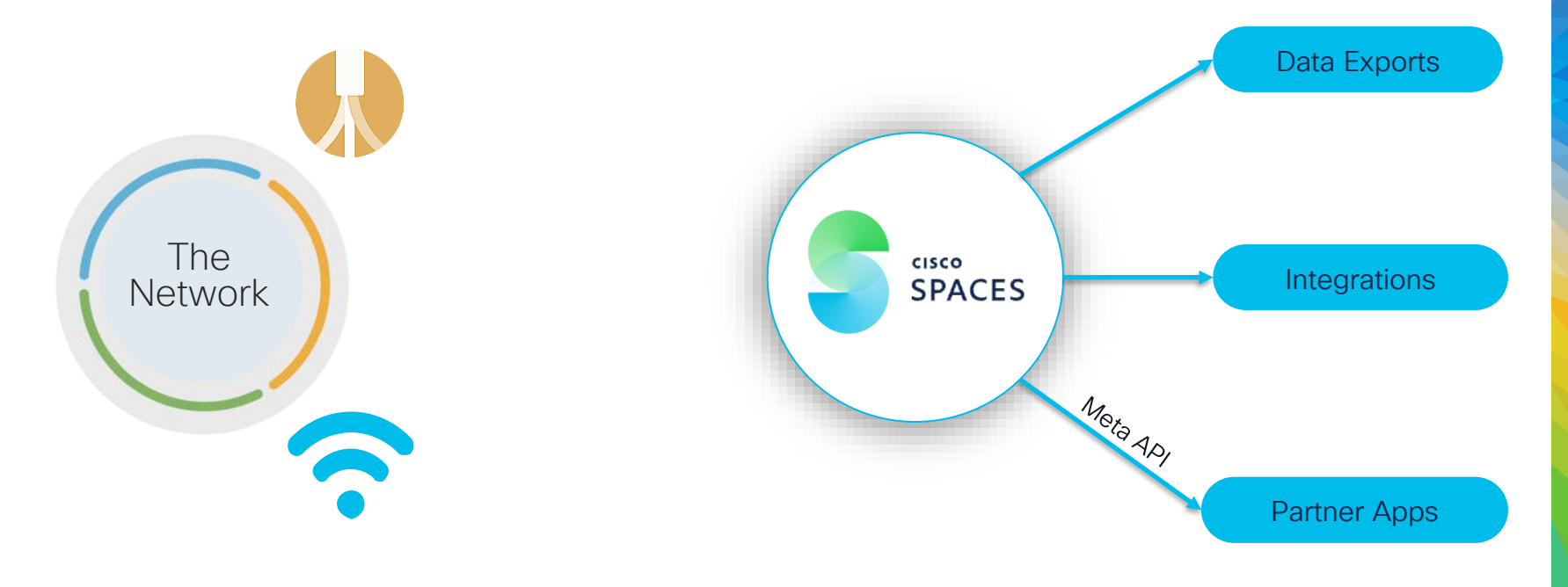

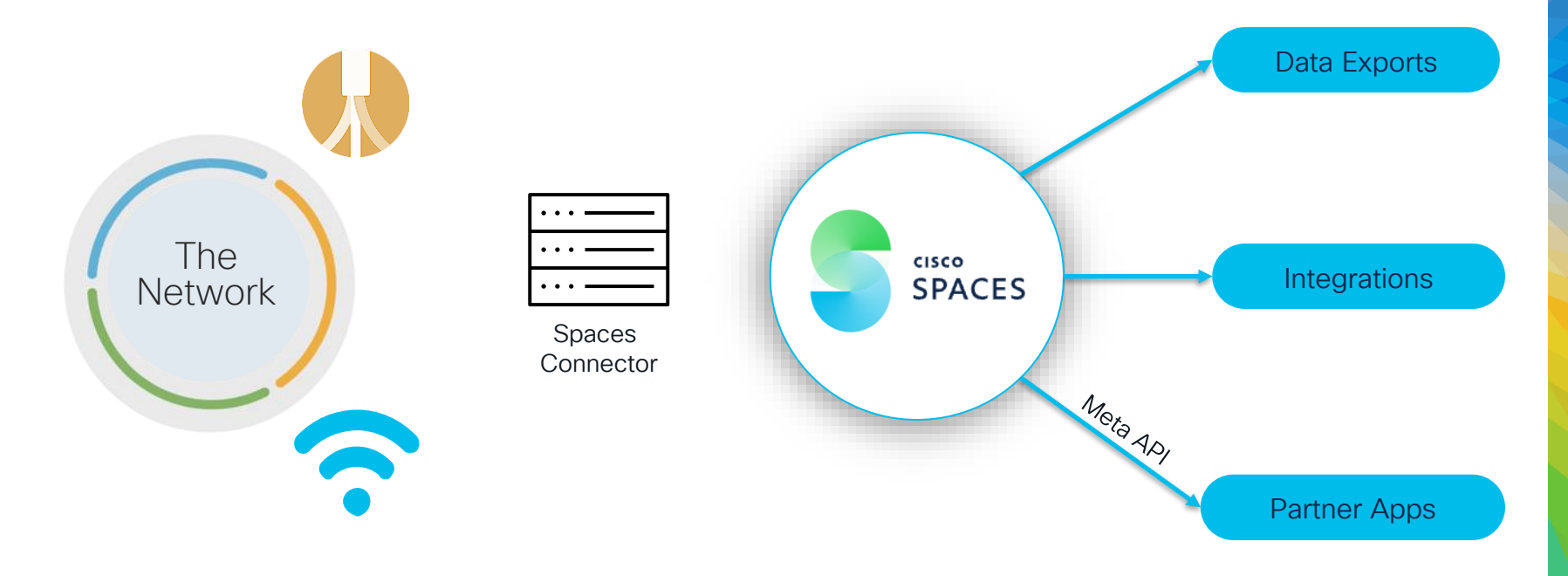

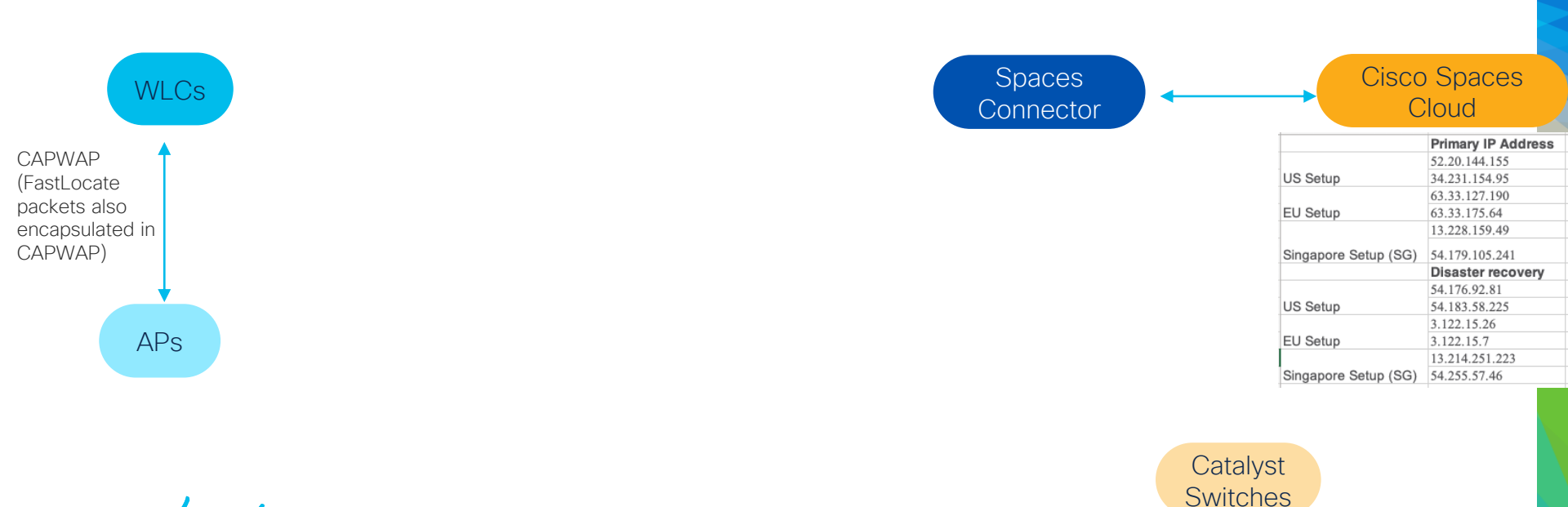

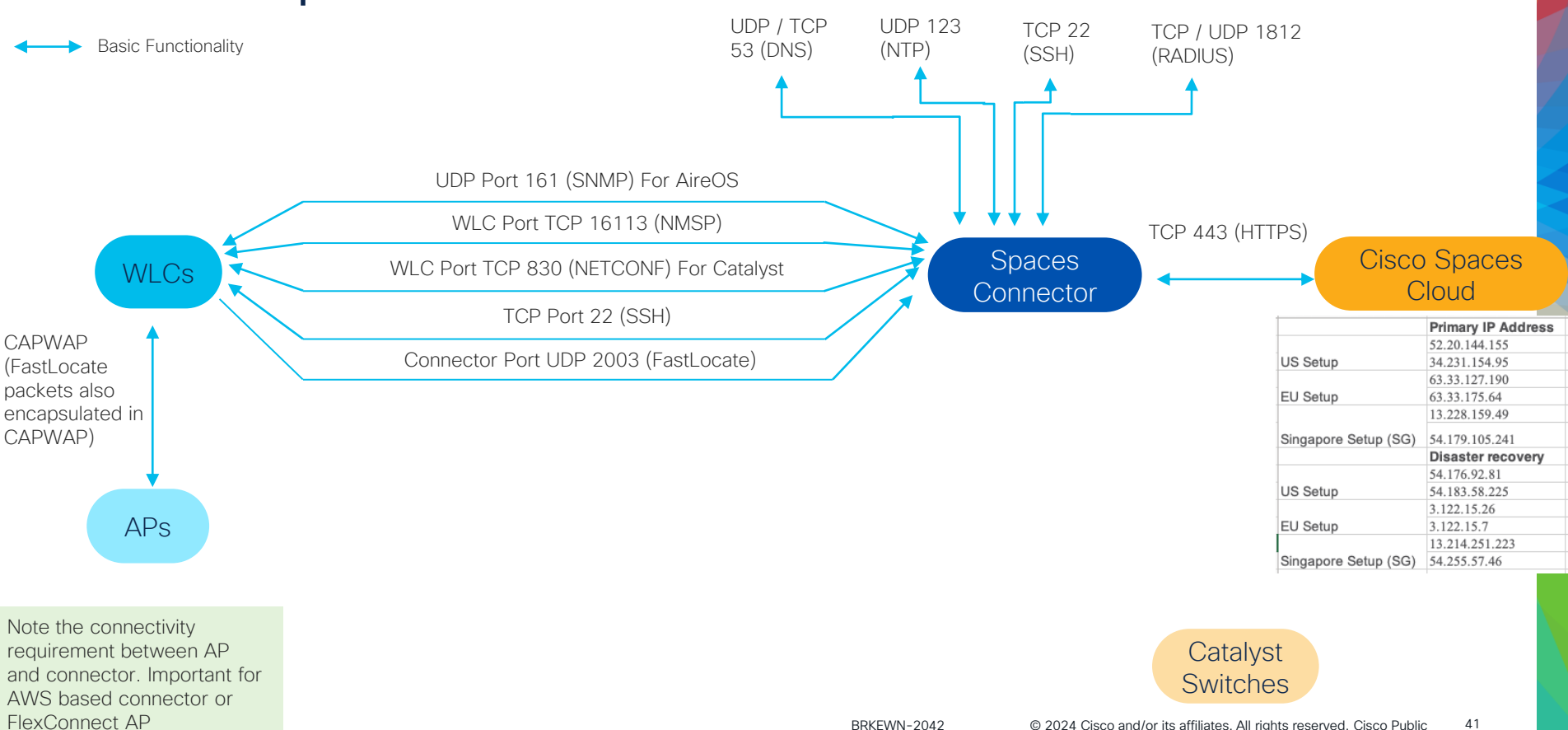

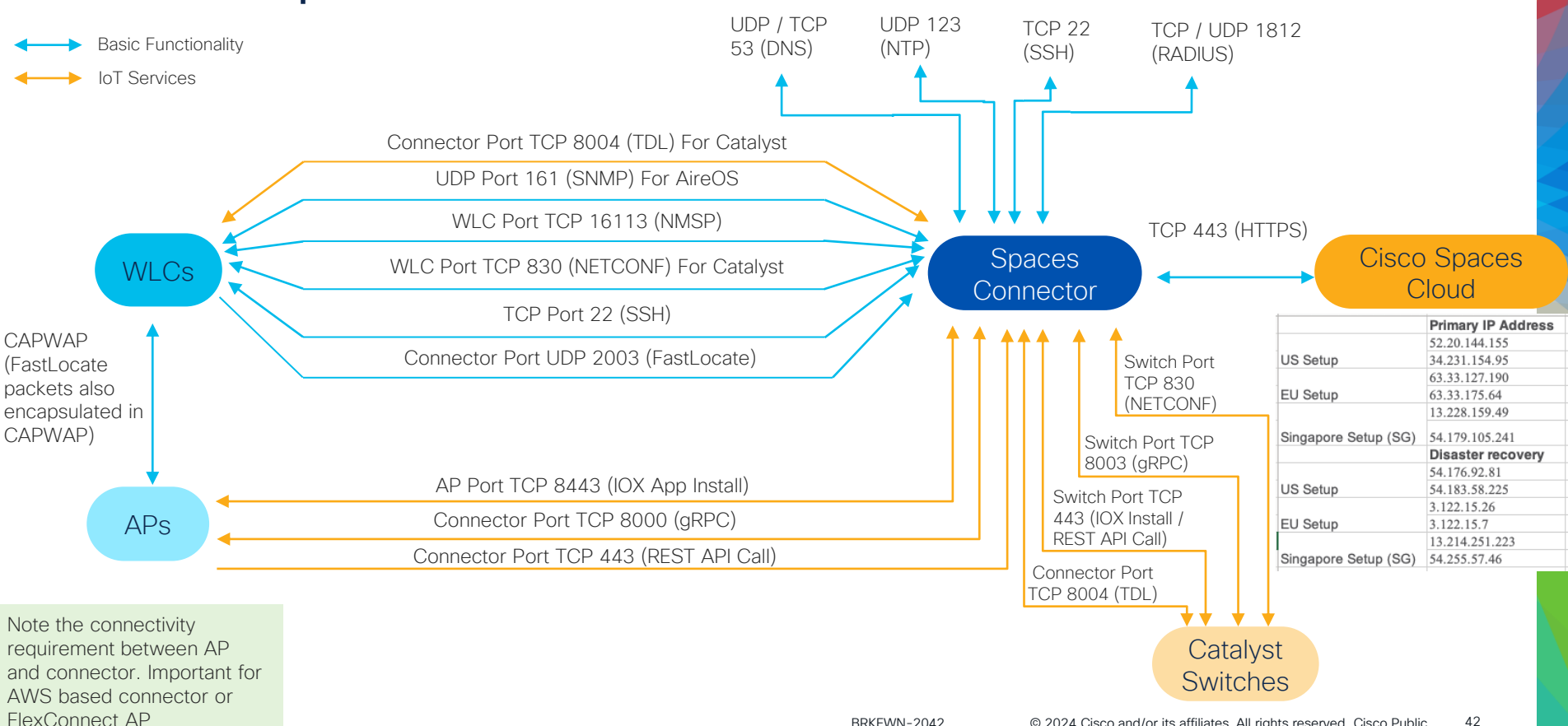

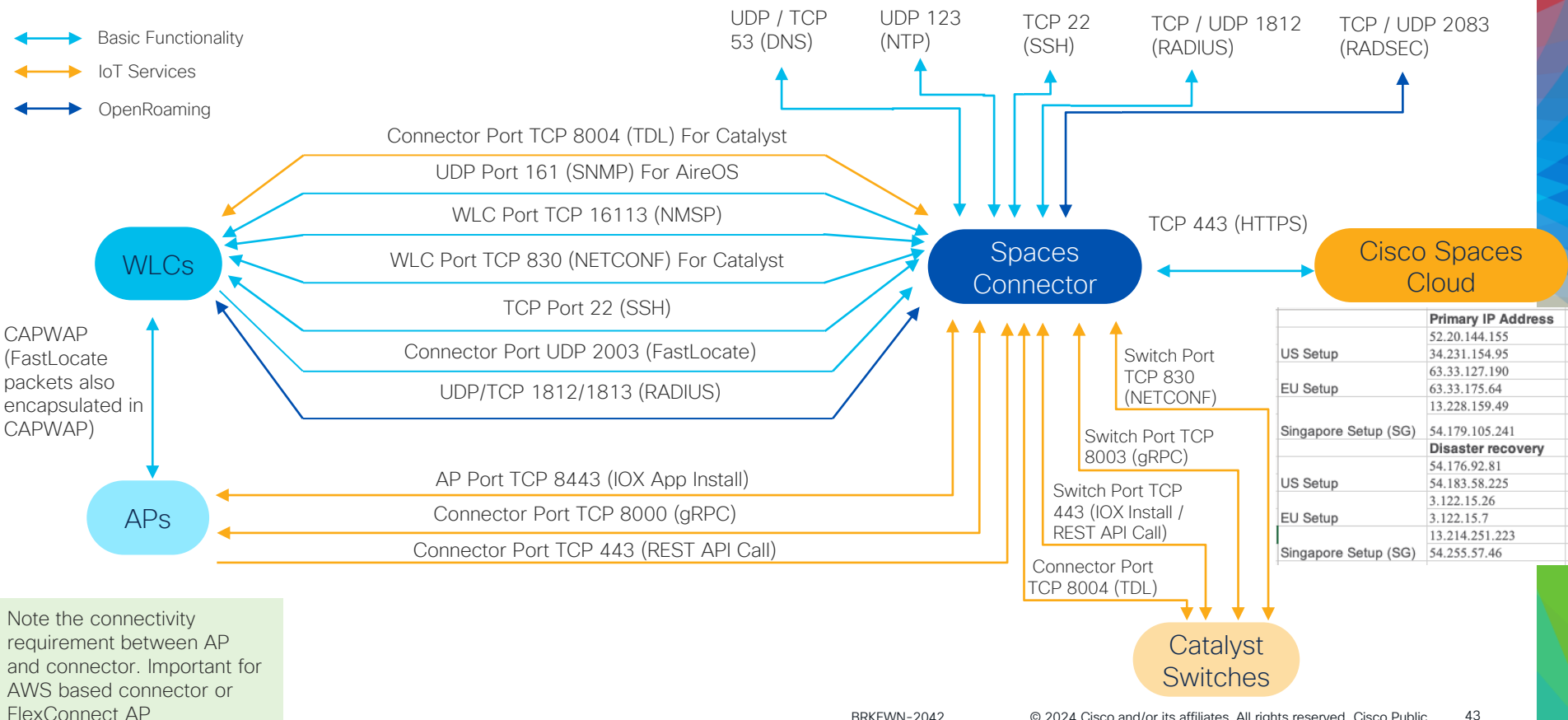

## Why Cisco Spaces Connector ?

- Recommended way of connecting your network to Cisco Spaces Cloud
- Free VM to download in OVA form

CISCO /

- · Created to handle high scale and performance, security and HA
- "Lightweight" and easy to deploy control point towards your cloud (open ports HERE)
- One Connector can support multiple WLCs (Max 16 recommended)
- Dual interface option available for easier firewall configurations and DMZ deployments

| OVA Type                                    | VCPU | RAM   | Storage (HDD OK) 2.X<br>/ 3.X |                        |
|---------------------------------------------|------|-------|-------------------------------|------------------------|
| Standard (Recommended for most deployments) | 2    | 4 GB  | 60 GB / 120 GB                | *Always refer to       |
| Advanced 1                                  | 4    | 8 GB  | 60 GB / 120 GB                | release notes for each |
| Advanced 2                                  | 8    | 16 GB | 60 GB / 120 GB                | version                |

BRKEWN-2042 © 2024 Cisco and/or its affiliates. All rights reserved. Cisco Public 44

### Spaces Connector 3.X

- Modular architecture
- Makes future upgrades easier
- Detailed service-based metrics for monitoring
- New troubleshooting section for diagnostic checks

| PACES Connec         | tor 3.0                 |                     |                         |                  | Θ |
|----------------------|-------------------------|---------------------|-------------------------|------------------|---|
| Dashboard            |                         |                     |                         |                  |   |
| Configure Connector  | 11                      | General Information | 1                       |                  |   |
|                      |                         | Connector Name      |                         | Gateway          |   |
| Configure HTTP proxy | Connector 3.0           | Tenant ID           |                         | Proxy            |   |
| Privacy Settings     | Hostname connector codi | Connector ID        |                         | Netmask          |   |
| · · · · · · · · · ·  | P Address 10.10.111.11  | Instance ID         |                         | NTP Address      |   |
| Manage API Keys      |                         | DNS Server          |                         | NTP Status       |   |
| Troubleshoot         | Show More               | Domain              |                         |                  |   |
|                      | Health                  |                     |                         |                  |   |
|                      | Cloud Reachability      | Connected           | Memory Percentage Usage | 56.74 % ①        |   |
|                      | CPU Percentage Usage    | 2% ()               | Running Status          | Up 🛈             |   |
|                      | Disk Percentage Usage   | 10.2 % ()           | System Load Average     | 0 ()             |   |
|                      | Disk Usage              | 9448.29 MB ()       | Up time                 | 89d 3h 38m 20s 🛈 |   |
|                      | Memory Usage            | 2174.77 MB ①        |                         |                  |   |
|                      |                         |                     |                         |                  |   |

\*Always refer to release notes for each version

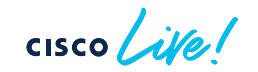

## Connect Meraki Network

3

- Enable Analytics and Scanning API key in Meraki dahsboard
- Add and configure a Post URL
- Import networks in Spaces dahsboard
- After adding Meraki networks into the Location hierarchy created Meraki maps will be imported into Spaces Map Services

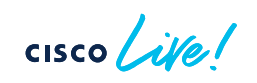

| cisco Mera                                     | iki                                   |                                                                |                                              |                                                        |                   |               |             |             |            |          |       |
|------------------------------------------------|---------------------------------------|----------------------------------------------------------------|----------------------------------------------|--------------------------------------------------------|-------------------|---------------|-------------|-------------|------------|----------|-------|
| Network<br>CiscoLiv                            | e ∨<br>-wide                          | Traffic analysis<br>Traffic analysis<br>Custom pie chart       | Basic: collect<br>No slices s<br>Add a slice | rgeneric traffic categories ∨)<br>pecified.            |                   |               |             |             |            |          |       |
| <ul> <li>Wireless</li> <li>Organiza</li> </ul> | tion                                  | Location and scar<br>Analytics<br>Scanning API<br>Validator O  | Analytics ena                                | abled V                                                |                   |               |             |             |            |          |       |
|                                                |                                       | Post URLs 🖲                                                    | Status ()<br>O<br>Add a Post                 | Post URL<br>https://location.dnaspaces.io/notif<br>URL | cations/Meraki/m- | Secret        | Show secret | API Version | Radio Type | Validate | ×     |
|                                                |                                       | Client privacy<br>Expire data older than<br>Expire data before | No timespan<br>1970-01-01                    | limit V                                                |                   |               |             |             |            |          |       |
|                                                |                                       | Twilio account inf<br>Account SID<br>Auth Token                | ormation                                     |                                                        |                   |               |             |             |            |          |       |
| Import M                                       | leraki Netwo                          | orks into Loca<br>the API key.                                 | tion Hi                                      | erarchy                                                | *Alv              | ways          | s re        | efer        | · to       | cu       | rrent |
| 1 /                                            | organization(s)       networks import | imported<br>ted                                                |                                              | Import Networks<br>Sync Status                         | dep<br>exa        | oloyr<br>ct s | ner<br>tep  | nt g<br>s   | guic       | le f     | or    |

Few more steps before we are up and running

cisco live!

## High-Level Cisco Spaces Setup Flow

01

#### Activate Cisco Spaces Account

- Activate Account for Purchased licensing
- Start a Free Trial

#### Integrate Wi-Fi Components

)7

- Install Connector
- Integrate AireOS/Catalyst WLC
- Integrate with Meraki

# 00

Build Location Hierarchy

- Import Wi-Fi Maps
- Organize Meraki Networks
- Fill in Location Data

## 04

#### Use Cisco Spaces Apps

- Start Using Apps
- Define Rules to
   Power Apps

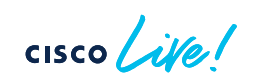

#### Start with Location Hierarchy in Cisco Spaces

E CISCO SPACES Location Hierarchy - Beta

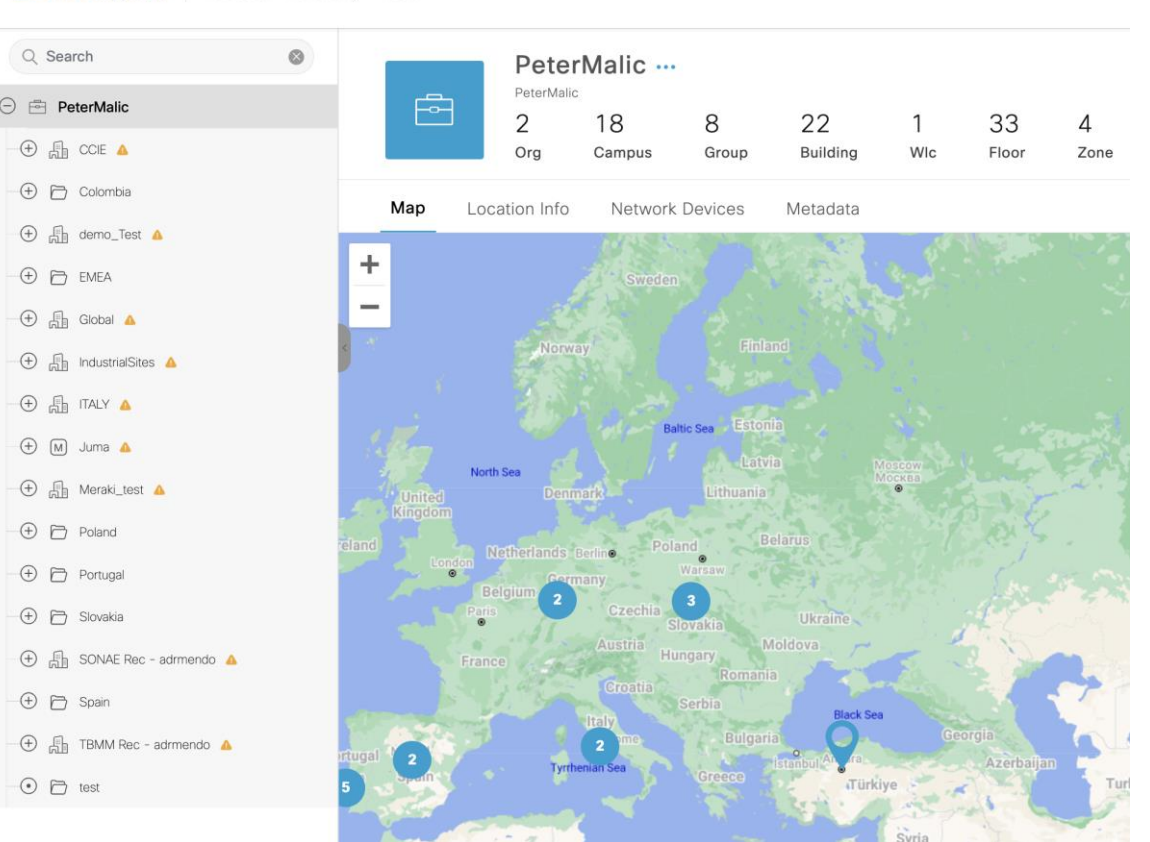

Moving from using existing network hierarchy structure to a facilities/ business hierarchy

## Start with Location Hierarchy in Cisco Spaces

- Creating a good location hierarchy is highly recommended in Cisco Spaces!
- Translates IT based hierarchy to business taxonomy

| Pre-requisite    | Using Catalyst<br>Center or PI Maps<br>(Recommended) | Import the Hierarchy present in DNA Center or<br>Prime Infrastructure along with floor maps, AP<br>placements and calibration information. |  |  |
|------------------|------------------------------------------------------|----------------------------------------------------------------------------------------------------|--|--|
| for many<br>Apps | Creating Location<br>Hierarchy Manually              | Only use if maps are not available. Import the controller and manually create different node and Select APs.                               |  |  |
|                  | Via Meraki<br>Networks                               | Meraki networks are imported into the location<br>hierarchy and follow the structure as defined in<br>Meraki.                              |  |  |

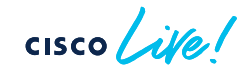

## Location hierarchy and maps

Prerequisite or highly recommended for majority of Applications

- Creating a good location hierarchy is highly recommended in Cisco Spaces!
- Translates IT based hierarchy to business taxonomy.
- Add Exclusion and Inclusion Zones in the maps for best accuracy of calculated locations in Detect and Locate
- Create **accurate floor maps** for best granularity and accuracy of location calculations and analytics.
- Add accurate metadata to the nodes of Location Hierarchy for highest value. Example: Area of building / floors, occupancy limits, tags, address and time zone etc.
- Create sub-zones or groups in Hierarchy for use in other applications and rule engines

## **Building Rich Map**

- Transforming floorplan CAD file into 3D Rich map
- Enhancing the experience with Webex devices and other sensors available

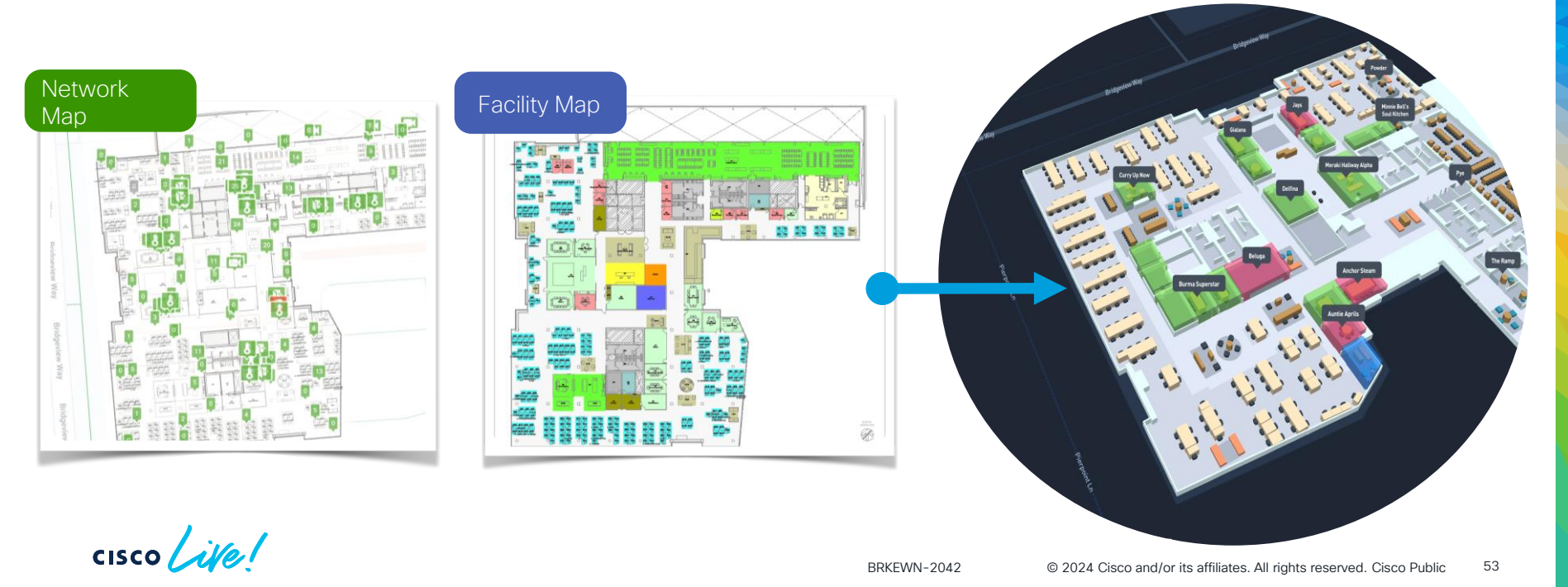

# Look into different verticals Healthcare

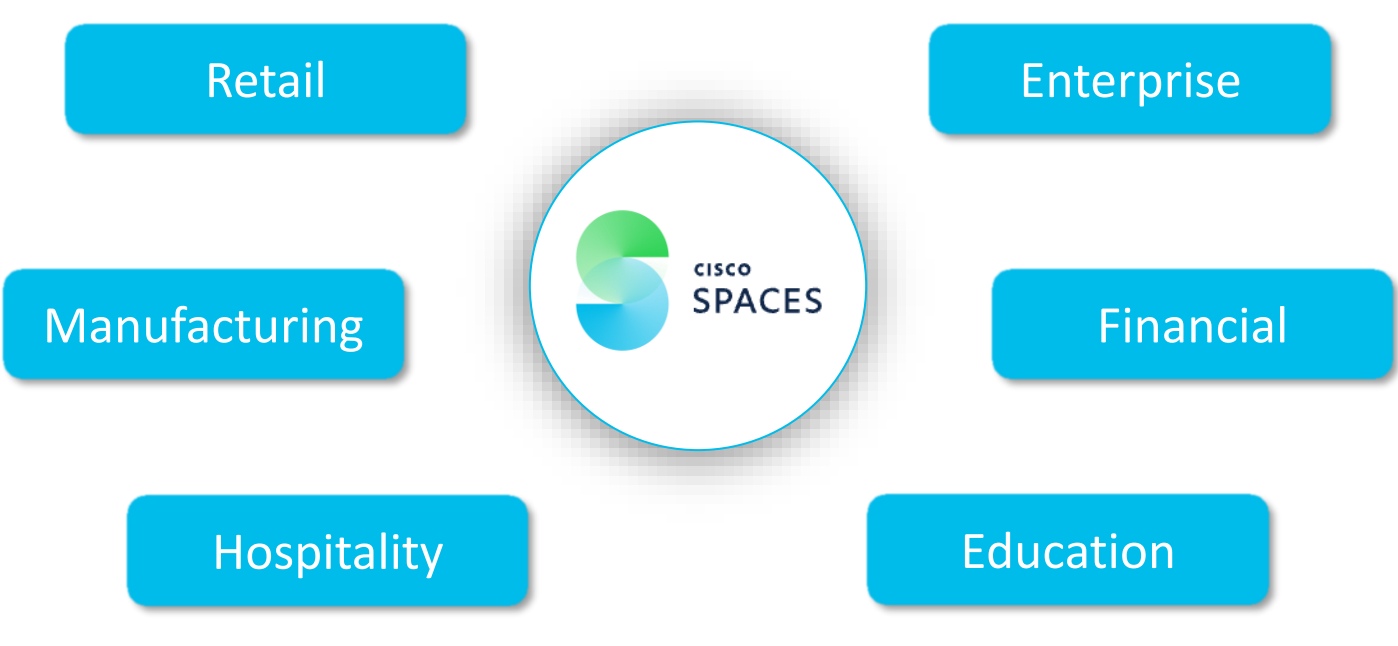

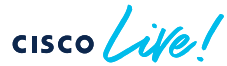

#### Look into different verticals

|                                                                                      | Wi-Fi count                                                                                                    | Challenges                                                                                                    |
|--------------------------------------------------------------------------------------|----------------------------------------------------------------------------------------------------|----------------------------------------------------------------------------------------------------|
| Workspace                                                                            | User-id data is a close approximation of actual<br>numbers<br>Device count trends correlate strongly with<br>badge data at the daily count/location level | User-Id availability<br>Vertical definition<br>SSID labeling<br>SSID discipline<br>'Campus impact'                                                                           |
| Education                                                                            | Similar as above                                                                                                    | User-id availability<br>SSID labelling<br>SSID discipline<br>Device/person separation<br>'Campus Impact'                                                                     |
| Retail and<br>Verticals with low<br>% of associated<br>clients / high<br>guest count | Good for trends and behavioral metrics but<br>limited for counts                                                                                          | Crowded entrances could impact count<br>Cannot count zones with no clear entrances<br>(density metric as a proxy)<br>Cannot count unique visitors due to other<br>challenges |

cisco live!

## Location Features

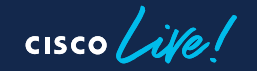

#### Detect & Locate

View and track devices in your deployment

Value

**Operational efficiency** 

#### IT productivity

Use cases

- View and track devices in your deployment
- Access to client history and API to access both real-time and historical data (ACT license)

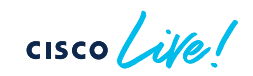

#### **Detect & Locate**

BLE

Cisco Spaces Detect and Locate

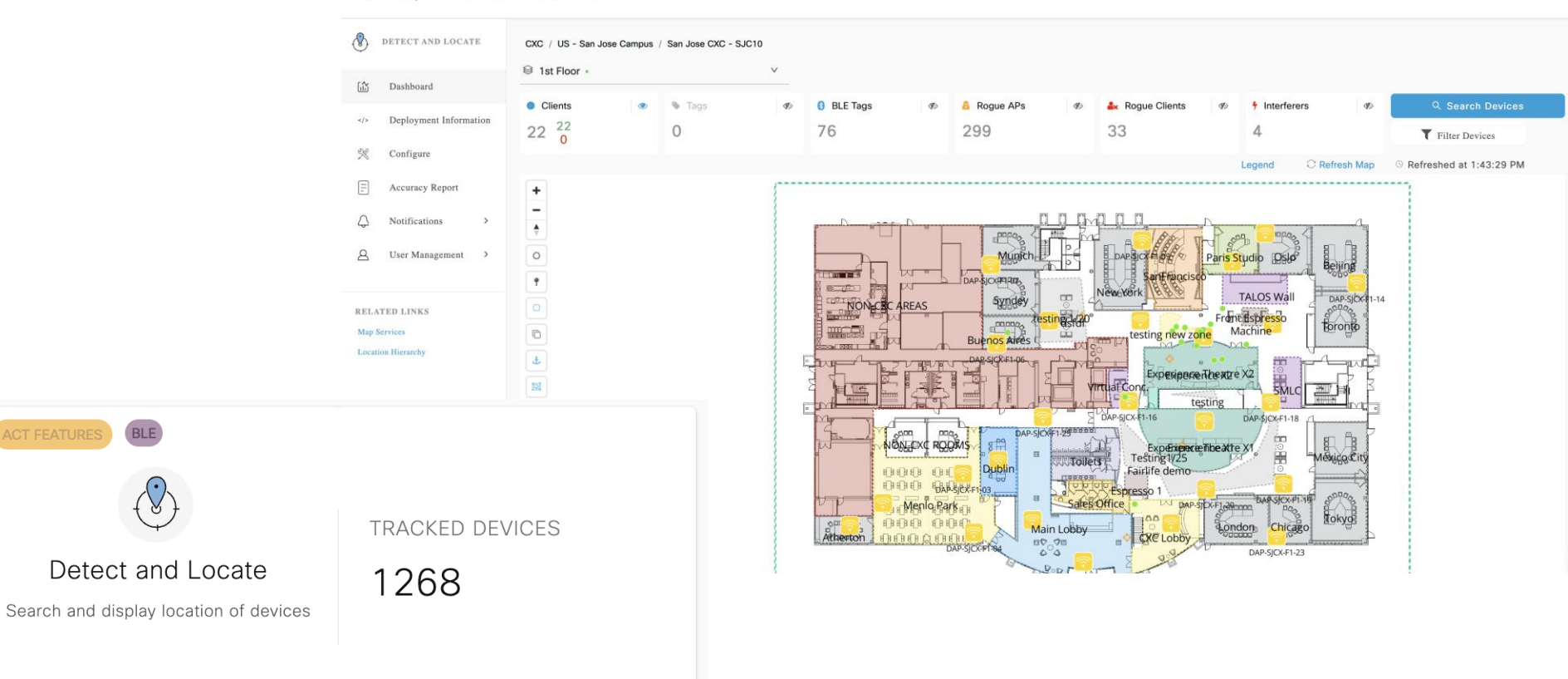

#### **Right Now**

Gain a real-time view of visitor behavior at your properties.

Value

Understand behaviors

Optimize operations and staffing

Use cases

- Get a real time view of the visitors currently present at your locations
- Respond to change in presence levels within location

## Right Now - App Overview

- Provides a *real time count* of the number of people at a physical location or group of locations
- Compare with the *historical average*
- Two types of data sources:
  - Wi-Fi network data
  - Meraki Camera data
- Automated Triggers
- Assist with Safety and Compliance

Right Now

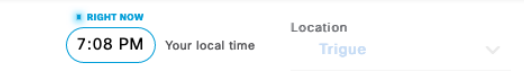

Real time metrics: What is happening at your location

| /ISI<br>10. ( | tors seen of Visitors whe | luring the last 10 minutes: All loo<br>o were seen during the last 10 minutes a | Cations<br>at all locations |
|---------------|---------------------------|---------------------------------------------------------------------------------|-----------------------------|
| 6             |                           | 10                                                                              |                             |
| (             | 5,02                      | +O Visitors                                                                     |                             |
|               |                           | 8.94                                                                            |                             |
|               | 9K                        | 0.00                                                                            |                             |
|               | 8K                        |                                                                                 |                             |
|               | 7К                        |                                                                                 | ev.                         |
| ß             | 6K                        |                                                                                 | UN                          |
| risito        | 5К                        |                                                                                 |                             |
| 00            | 4K                        |                                                                                 |                             |
| Ň             | зк                        | -                                                                               |                             |
|               | 2К                        |                                                                                 |                             |
|               | 1К                        | _                                                                               |                             |
|               | 0                         |                                                                                 |                             |
|               |                           | Historical                                                                      | Right Now                   |
|               | Right Now: \              | isitors seen during the last 10 minutes                                         |                             |

#### **Behavior Metrics**

Gain a real-time view of visitor behavior at your properties.

Value

Understand behavior

Space optimization

Optimize operations

Drive productivity

Use cases

- Get understanding of on-site customer behavior across locations
- Understand peak days and times to make informed decisions such as staffing
- Measure customer loyalty by identifying new vs repeat visitors
- Benchmark performance of locations to understand below or above-average performance
- Correlate location behavior with other data sources such as PoS, CRMs, loyalty database, etc. to get a 360-degree view of customer

## **Behavior Metrics**

- Gives a monthly-report of how people are behaving at locations – helpful for LOB use cases and business users
- · Can choose to view report by:
  - Location Name
  - Tags created
  - Month
  - Historical View
- Associated Wi-Fi devices
- Vertical dependent metrics A client is considered to end the visit if no location update seen for:
  - Workspace: 10 hours
  - Education: 10 hours
  - Retail: 3 hours
  - Generic: 3 hours
- · Additional vertical specific insights

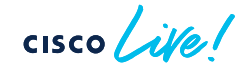

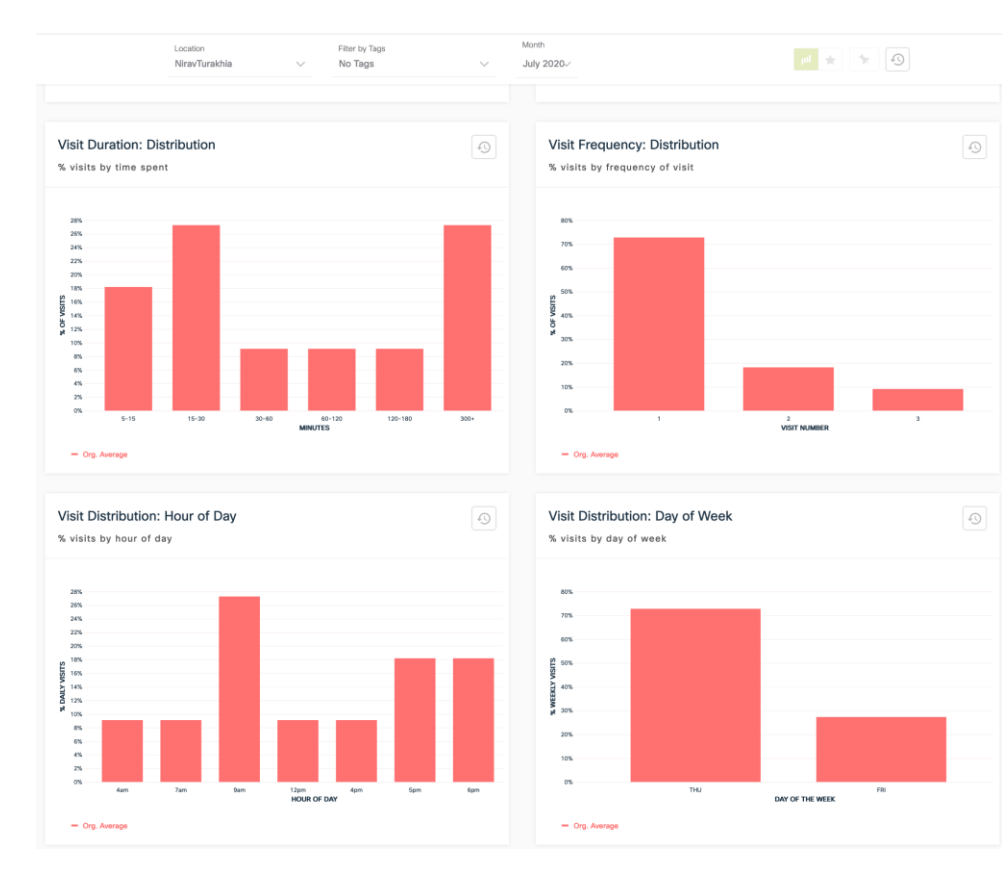

#### **Behavior Metrics**

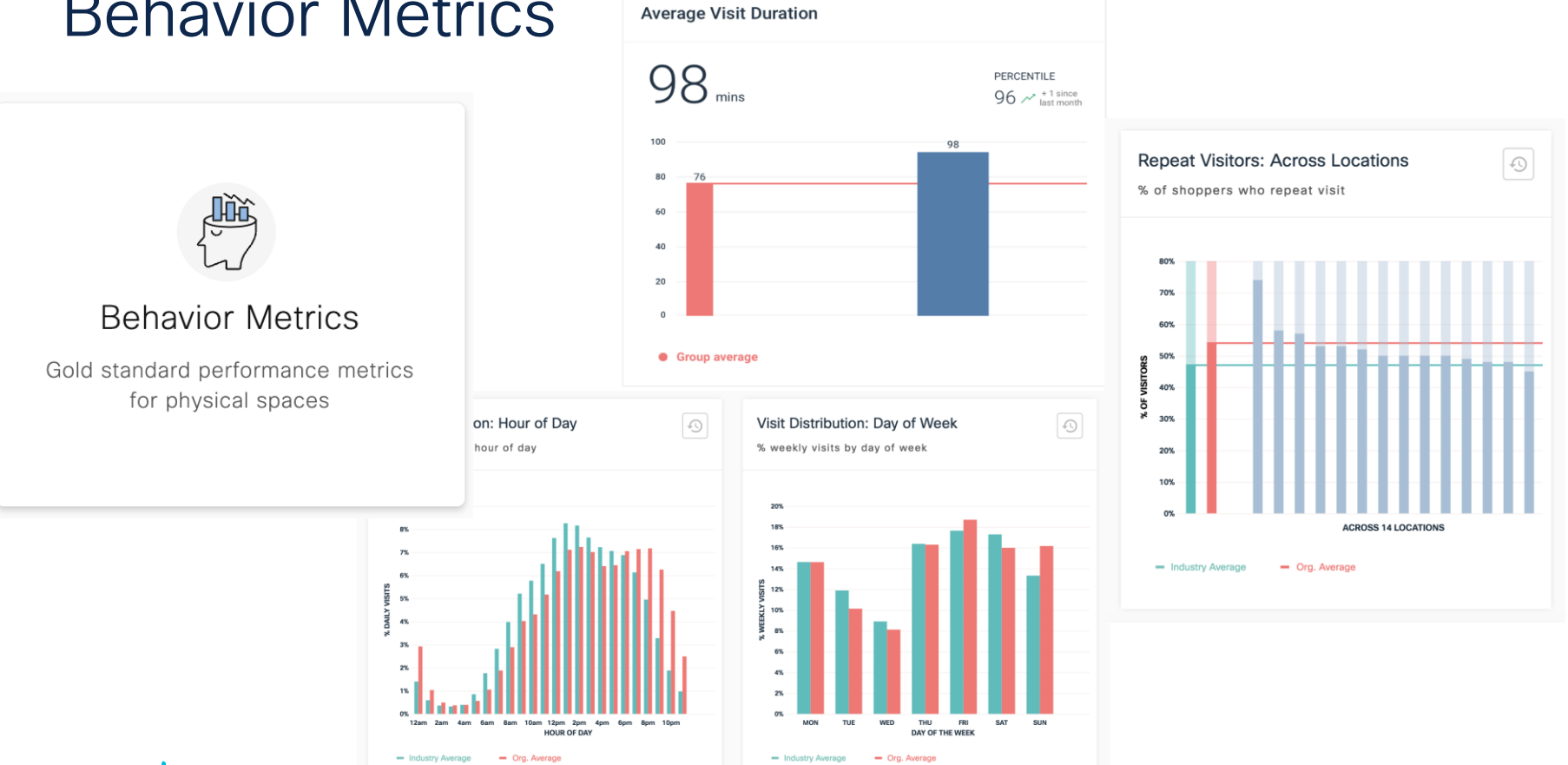

#### cisco ile

#### **Location Analytics**

Gain visibility into behavior patterns.

Value

Understand behavior

Space optimization

Optimize operations

Drive productivity

Use cases

- Gain visibility into customer behavior patterns
- Create custom views and reports, filter by locations, date range
- Access historical trends to understand how customers interact with different parts of buildings or environments

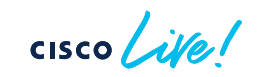

## **Location Analytics**

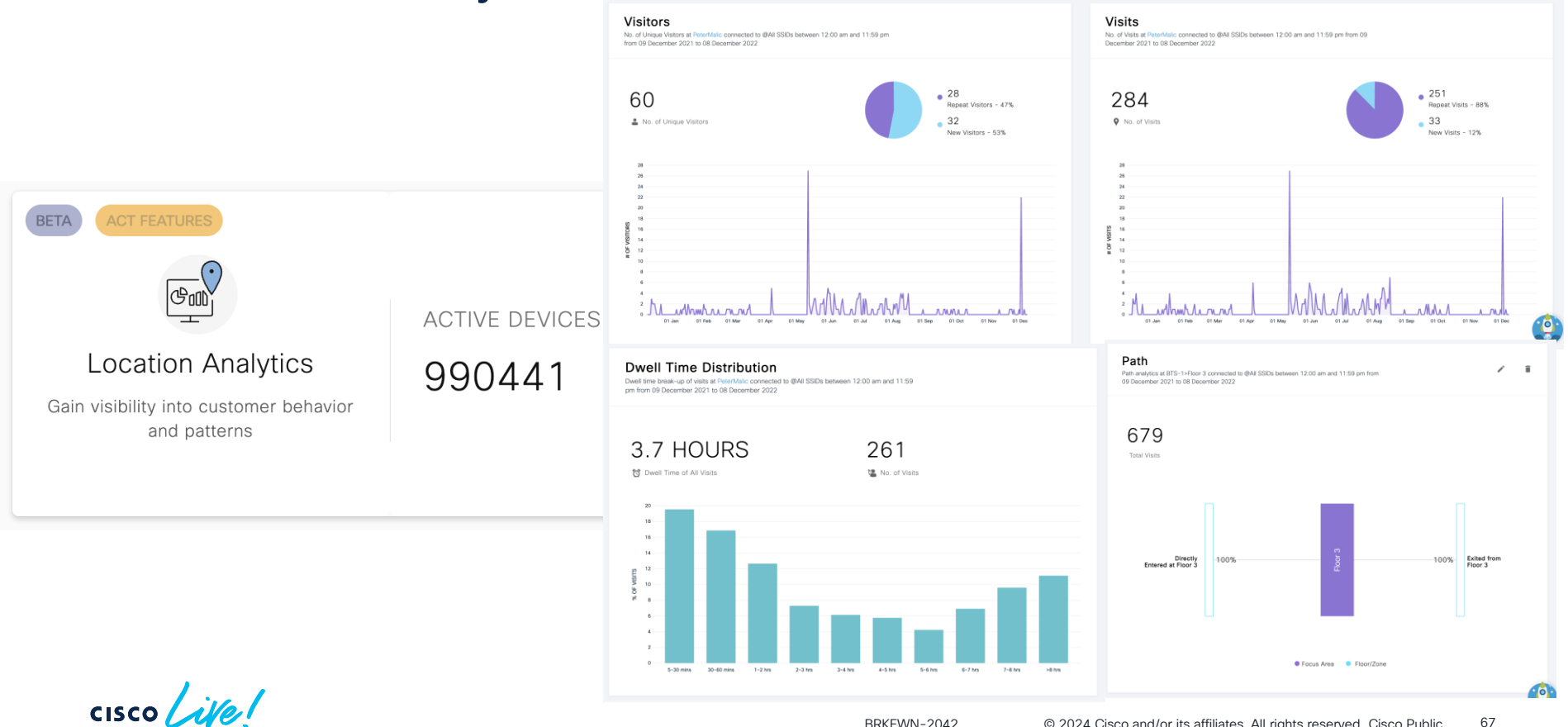

BRKEWN-2042

© 2024 Cisco and/or its affiliates. All rights reserved. Cisco Public 67

#### Impact Analytics

See the impact of events & changes to your business location on your behavior metrics.

Value

Understand behavior

Space optimization

Optimize operations

Drive productivity

Use cases

- Gain visibility into customer behavior patterns
- Create custom views and reports, filter by locations, date range
- Access historical trends to understand how customers interact with different parts of buildings or environments

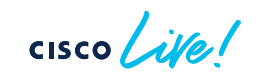

#### Impact Analytics

Measure the impact of events through our interactive tool

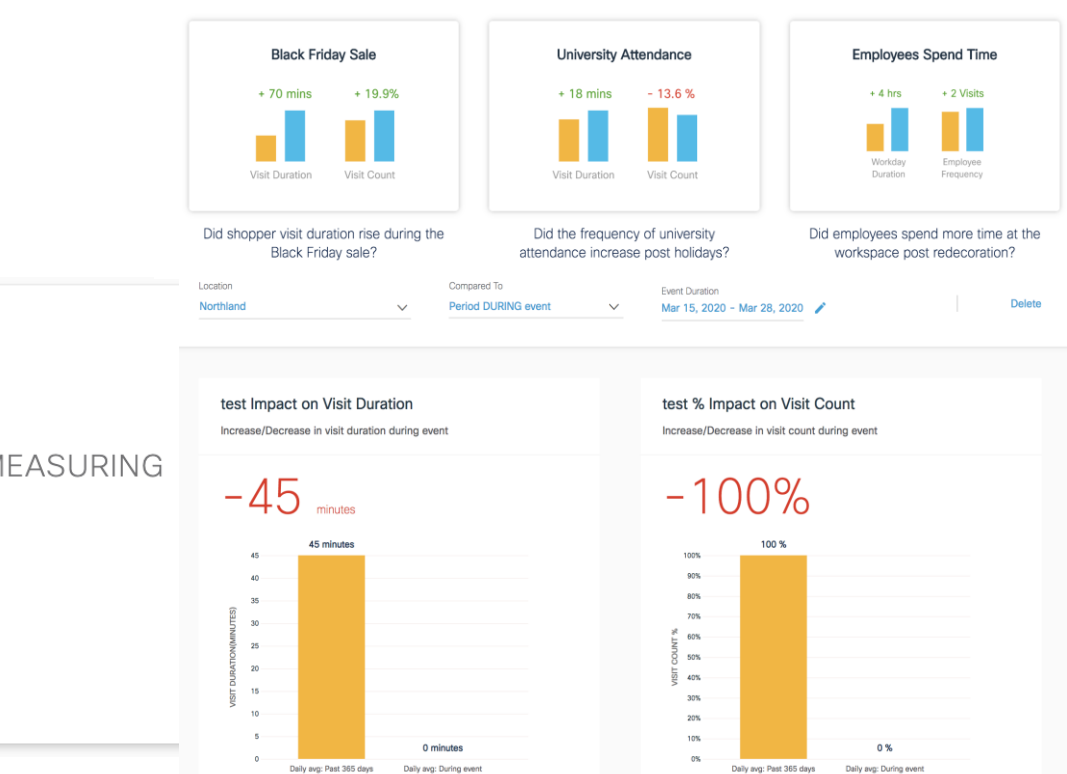

#### Impact Analysis

See the impact of events & changes to your business location on your behavior metrics.

Now see Impact of COVID19

cisco ilei

EVENTS MEASURING IMPACT

18

# Demo

cisco live!

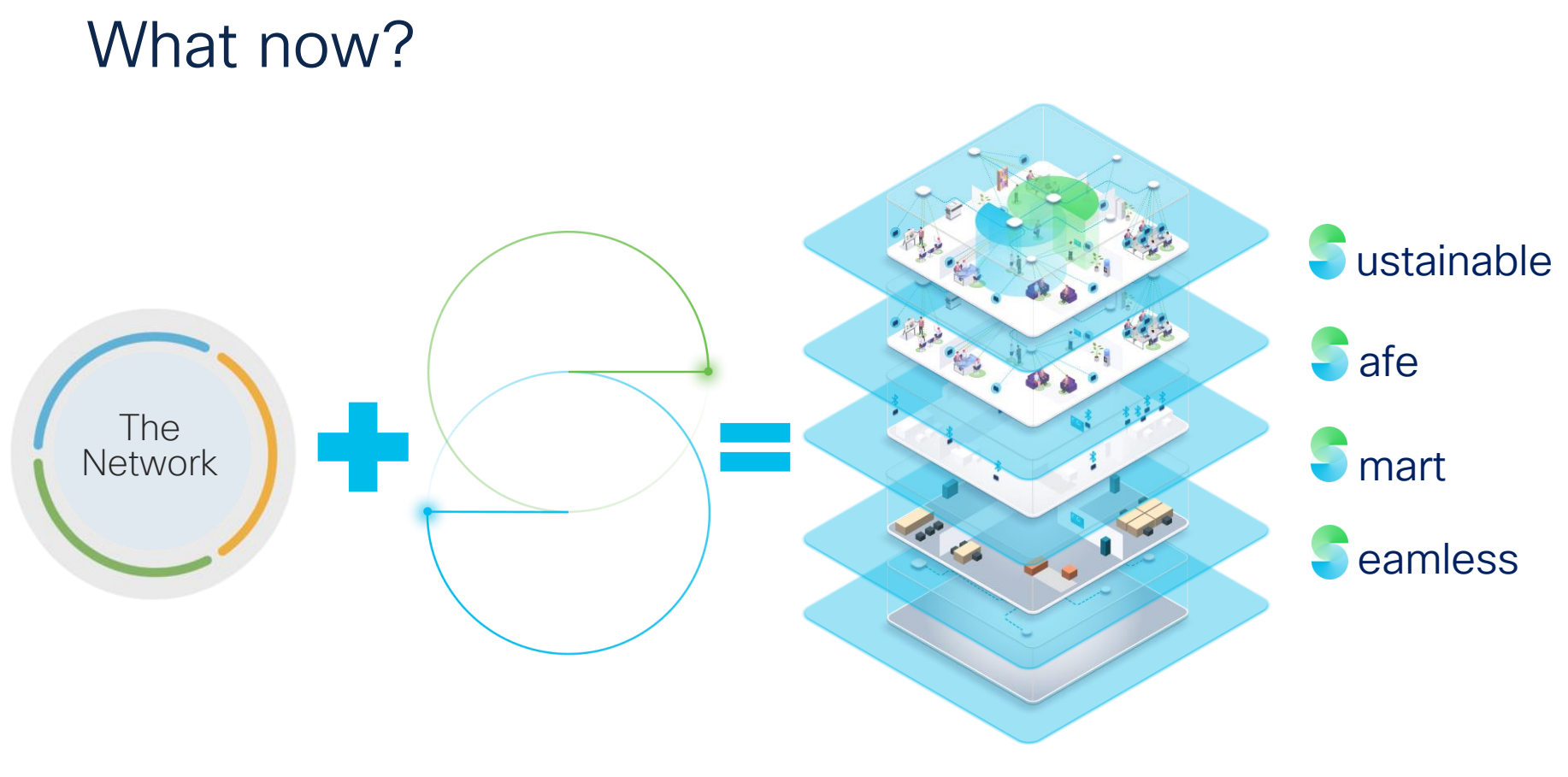

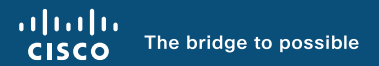

# Thank you

cisco live!

cisco live!

Let's go